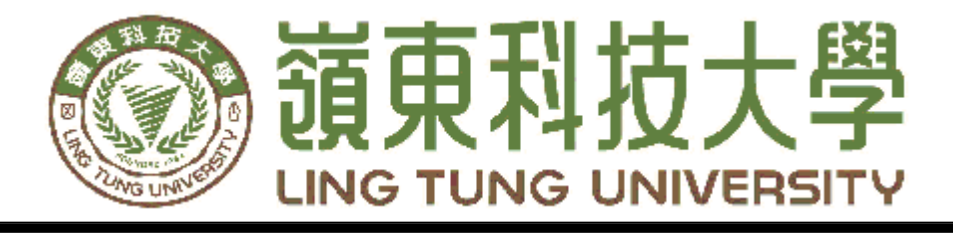

# 資訊管理系

# 行動裝置之莊園地圖設計

| 指導 | <b>教授</b> : | 馮曼琳 | 教授      |
|----|-------------|-----|---------|
| 組員 | 名單:         | 張凱欣 | A78B039 |
|    |             | 李婕瑜 | A78B033 |
|    |             | 鄭亞弦 | A78B038 |
|    |             | 鄭兆宏 | A78B041 |

中華民國 1 1 1 年 0 4 月

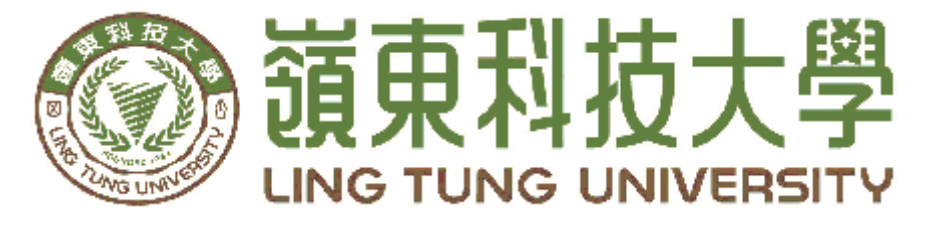

# 資訊管理系專題口試委員審定書

# 行動裝置之莊園地圖設計

| 指導教授: | 馮曼琳 | 教授      |
|-------|-----|---------|
| 組員名單: | 張凱欣 | A78B039 |
|       | 李婕瑜 | A78B033 |
|       | 鄭亞弦 | A78B038 |
|       | 鄭兆宏 | A78B041 |

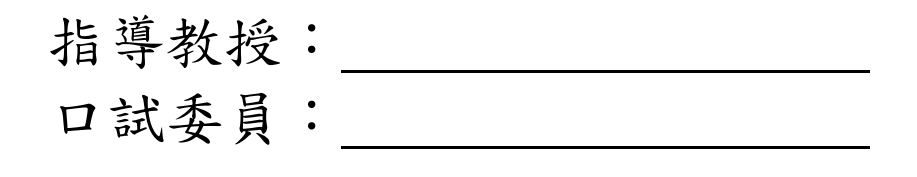

中華民國 1 1 1 年 0 4 月

## 谢 誌

本專題報告得以順利完成,首先要感謝恩師馮曼琳老師細 心引導我們,耐心的協助我們,克服研究過程中所面臨的困難, 給予我們最大的協助,使本專題得以順利完成。

研究報告口試期間,感謝王曉玫老師、陳元瓊老師不辭辛 勞細心審閱,不僅給予我們指導,並且提供寶貴的建議,使我 們的專題內容以更臻完善,在此由衷的感謝。

最後,感謝系上諸位老師在各學科領域的熱心指導,增進商業 管理知識範疇,在此一併致上最高謝意。

> 張凱欣 李婕瑜 鄭亞弦 鄭兆宏

中華民國 111 年 04 月於嶺東

## 摘 要

隨著科技的發達,人們對於生活品質的要求逐漸升高,為了跟上潮流,不只是要保留其原有的目的,也要增加創新、新穎的想法來凸顯特色。現在是人手一機的時代,要怎麼實質的幫助店家提升好口碑,以及如何吸引孩童,這是本組需要探討的課題。

地圖在生活上不可或缺,從以前的紙本到現在的 Google map,人 力查詢地圖的方式絕對趕不上網路的更新速度,在特定區域的查詢如 飯店周遭的景點介紹地圖,遊樂園整體的分佈位置地圖等,都是需要經 過設計來讓整體有更便利、更清晰的資訊提供。

本專題的目標在於如何將探索莊園餐廳的區域性地圖資訊完整性 的提供,並能達到美觀且童趣,讓每個人都能輕鬆使用。本專題將 IG 特效濾鏡拍照功能、景點介紹、點到點導航以及吉祥物,將它們放入手 機行動裝置裡,讓使用者可以找到自己需要的資訊還能體驗一些有趣 的互動,並達到顧客的回訪率,進而介紹給更多人知道,內容以孩童為 主要客群,讓孩童有更特別的探索體驗,在大人等待餐點的同時也不會 無聊,在莊園中加入生動活潑的吉祥物,與孩童們對話,進而達到有趣 且實用的目的。

關鍵字:探索莊園、行動裝置、吉祥物、童趣風格

-I-

| 摘 要                    |
|------------------------|
| 目 錄                    |
| 圖目錄                    |
| 第壹章 緒論                 |
| 1.1 研究動機1              |
| 1.2 研究目的1              |
| 第貳章 文獻回顧與探討2           |
| 2.1 探索迷宫歐式莊園餐廳2        |
| 2.2 地圖的構成要素            |
| 2.3 APP 的参考及研究         |
| 第參章研究方法                |
| 3.1 研究架構               |
| 3.2 研究流程               |
| 3.3 探索去遊戲流程 $\epsilon$ |
| 3.4 甘特圖                |
| 3.5 使用軟體               |
| 3.5.1 繪畫工具             |
| 3.5.2 製作 APP 的軟體       |
| 3.5.3 製作濾鏡相機的軟體        |
| 3.6 設計理念               |
| 3.7 APP 架構10           |
| 第肆章 實作成果11             |
| 4.1 主畫面11              |
| 4.2 聯絡我們12             |
| 4.3 地圖                 |
| 4.4 景點介紹13             |
| 4.5 吉祥物介紹              |
| 4.6 IG 特效濾鏡拍照功能16      |
| 4.7 點到點導航功能18          |
| 4.8 探索去                |
| 4.9 MENU               |
| 第伍章 結論                 |
| 參考文獻                   |

# 目 錄

| 圖 | 2.1 探索莊園迷宫                     | 2    |
|---|--------------------------------|------|
| 啚 | 3.2 研究流程圖                      | 5    |
| 啚 | 3.3 探索去遊戲流程圖                   | 7    |
| 啚 | 3.4 甘特圖                        | 7    |
| 啚 | 3.5.1.1 Adobe Illustrator Icon | 8    |
| 啚 | 3.5.1.2 Adobe Photoshop Icon   | 8    |
| 圖 | 3.5.1.3 MediBang Paint Icon    | 8    |
| 圖 | 3.5.1.4 Smart Creator Icon     | 8    |
| 啚 | 3.5.1.5 Spark AR Studio Icon   | 9    |
| 啚 | 3.7 App 系統架構圖                  | .10  |
| 圖 | 4.1.1 主畫面                      | .11  |
| 圖 | 4.1.2 LOGO                     | .11  |
| 圖 | 4.2 聯絡我們                       | 12   |
| 啚 | 4.3 地圖總覽                       | .12  |
| 啚 | 4.4.1 景點目錄                     | 13   |
| 啚 | 4.4.2 景點介紹 1                   | 13   |
| 啚 | 4.4.3 景點介紹 2                   | 14   |
| 啚 | 4.5.1 吉祥物介紹主頁面                 | 15   |
| 圖 | 4.5.2 吉祥物詳細介紹頁面                | 15   |
| 啚 | 4.6.1 IG 特效濾鏡拍照                | .16  |
| 啚 | 4.6.2 Where we go 畫面           | .16  |
| 啚 | 4.6.3 蝴蝶時鐘濾鏡畫面                 | .17  |
| 啚 | 4.6.4 樂樂的耳朵濾鏡畫面                | .17  |
| 啚 | 4.6.5 戳臉貓畫面                    | .18  |
| 圖 | 4.7.1 選擇所在的景點                  | .18  |
| 圖 | 4.7.2 選擇想去的景點                  | .18  |
| 啚 | 4.7.3 路線呈現畫面                   | .16  |
| 圖 | 4.8.1 開頭劇情                     | . 19 |
| 圖 | 4.8.2 第一關遊戲去情畫面 1              | .20  |
| 圖 | 4.8.3 第一關遊戲去情畫面 2              | .21  |
| 置 | 4.8.4 實際擺放數字題目卡                | .21  |
| 置 | 4.8.5 第二關卡遊戲劇情畫面               | .22  |
| 圖 | 4.8.6 實際擺放中字題目卡                | .23  |
| 圖 | 4.8.7 第三關卡遊戲劇情畫面               | .24  |
| 圖 | 4.8.8 質際擺放圖文題目卡                | .25  |
| 圖 | 4.8.9 結尾劇情                     | .26  |
| 啚 | 4.8.10 遊戲答對與答錯畫面               | .27  |

# 圖目錄

| 啚 | 4.8.11 第一關遊戲字卡 | .27 |
|---|----------------|-----|
| 圖 | 4.8.12 第二關遊戲字卡 | .27 |
| 啚 | 4.8.13 第三關遊戲字卡 | .27 |
| 圖 | 4.9.1 MENU 介面  | 28  |
| 圖 | 1.9.2 公告       | 28  |
| 圖 | 1.9.3 使用教學     | 28  |

## 第壹章 緒論

#### 1.1 研究動機

本專題與彰化探索迷宮歐式莊園餐廳合作,開發莊園的地圖遊戲, 為前往莊園遊玩的親子提供有趣的地圖及遊戲製作。讓客人在等待餐 點的同時能有探索莊園的深刻回憶。

區域性的地圖大部分都是由紙本的方式呈現,本組想要顛覆原有 的刻板印象,在這個人手一機的時代,必須跟上繁速的腳步,人們不再 是只能透過一般的紙本地圖或是Google map來找到自己需要的資訊。

區域性地圖雖範圍較小,但內容豐富度較多,對於每個景點皆有詳 細標出及介紹。依據商家提供的數據,前來光顧的族群以家庭居多,所 以本專題決定將設計風格以童趣的方向發展,以孩童的角度來設計,希 望能與孩童產生共鳴,吸引他們的興趣和目光,並達到探索的意義。

#### 1.2 研究目的

一般的地圖是明確的告知路線,距離多少,抵達目的的時間,你可 以在短時間就查詢到自己的需求,但探索莊園餐廳的主要目的是探索, 而不是一目了然的呈現方式,本專題的目的就是希望能將區域性的地 圖收納進手機行動裝置裡,來增加探索的樂趣,而不會輕易的感到乏 味,再透過一些宣傳或是優惠來讓顧客有意願下載,並且能達到實際的 效益。

## 第貳章 文獻回顧與探討

#### 2.1 探索迷宫歐式莊園餐廳

位在彰化縣和美鎮的迷宮歐式莊園處處充滿異國的夢幻美景,每 個角落都有不同的小花圃點綴,讓四周充滿浪漫風情,不論是樓梯或是 兒童嬉戲區也皆以馬賽克拼貼方式創造出各種動物,讓大人與孩童感 到驚喜和開心。迷宮歐式莊園是一座以南法悠閒莊園為主題所打造而 成的餐廳,探索迷宮內共分為餐廳區、婚禮區、迷宮區、親子互動區等 四大區塊,讓不論是情侶、好友、家庭等都能夠在此度過惬意悠閒的時 光[1],圖2.1為實際的莊園照片。

入園前首先需到櫃檯購票後再蓋手章後才能進入莊園,可以逛逛園 區或是到餐廳用餐,入園門票每人150元,包含滿1歲以上的孩童,門票 可全額折抵消費,餐廳或韓服體驗也含在內,最特別的就是園方有韓服 體驗,不過得先提前預約,現場韓服價格有350元、450元、550元和650 元可選擇,男女生都有,以女生款式為主,韓服體驗時間有2小時,挑 選好韓服後店家會幫忙穿上,若時間充足可提供免費編髮服務,現場有 髮飾、髮圈、花圈、韓國傳統頭飾和扇子等可搭配[2]。

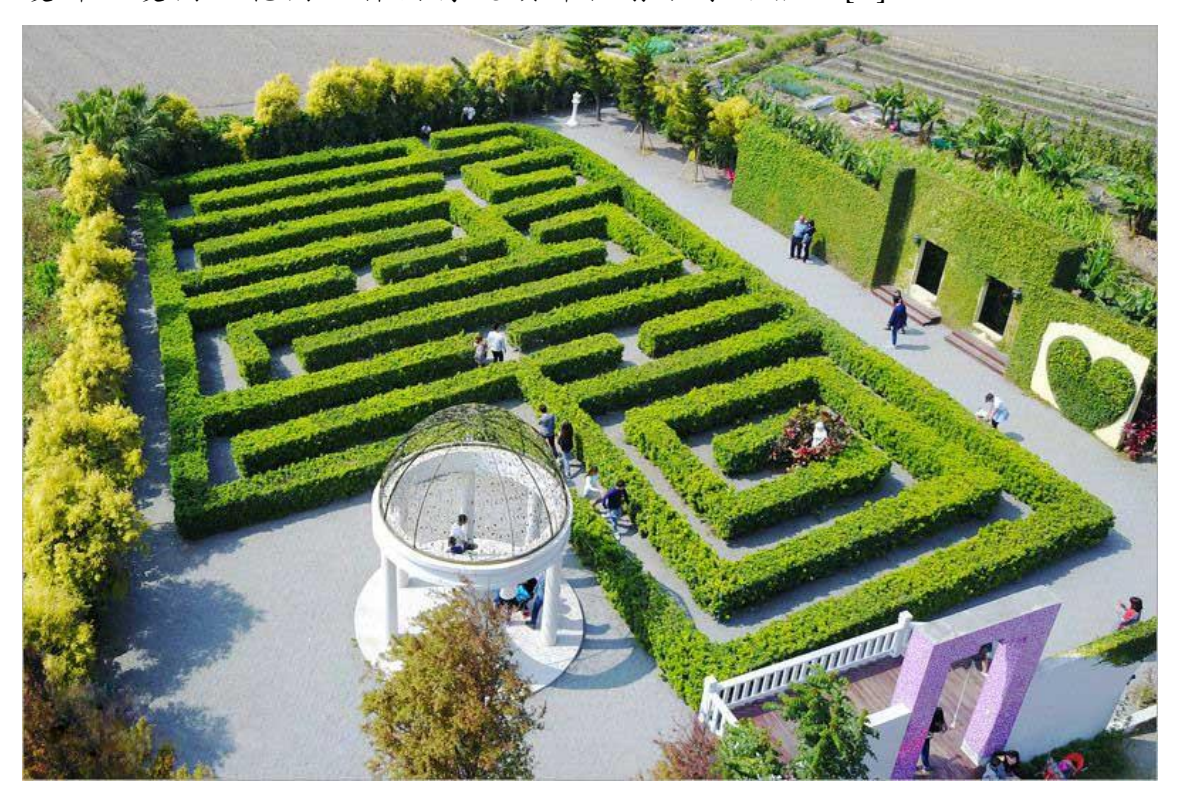

圖 2.1 探索莊園迷宮

#### 2.2 地圖的構成要素

據參考畫地圖·說故事--插畫地圖中的創作意涵提到的插畫地圖構 成要素,地圖的組成有:標題、圖像與符號、吉祥物等。

地圖標題如同招牌,讓人們一目了然看出該地圖的主題與屬性。一 般閱讀地圖時,大多是從地圖標題開始,因此在標題設計上採取較為活 潑的設計形式,以符合導覽地圖所傳遞出來的愉悅氣氛。圖像與符號為 了凸顯重點,設計者會依據主題,在畫面上刻意地去強調某些景點或設 施,將景點和設施等特徵轉化成為圖像,除了有助於讓讀者輕易地在地 圖中發現到它們的存在,還可以達到畫龍點睛的效果,圖像有助於地圖 的易讀性,透過圖像的造形,可以更容易去想像這些地點的模樣與特 色,同時也增加地圖的裝飾性與趣味性。地圖吉祥物為泛指那些出現在 導覽地圖上的人物或是動物造形,它們的種類繁多,特色鮮明,樣貌也 隨著地圖主題的差異而有所不同。吉祥物的應用,不只是讓地圖的版面

#### 2.3 APP的参考及研究

文化部文化資產園區導覽APP,這款APP主要提供文化資源產區的 導覽說明,主要分成四大功能,分別為找什麼、達人導覽、互動遊戲和 園區介紹。

找什麼的功能包含了找建築、找活動、找文創、找設施、找景點和 找交通,方便使用者能夠快速尋找所需的資訊與目的地的距離以及介 紹。達人導覽分成兩部分,個別為文創路線與文資路線,而模式有三個: AR模式、3D模式以及環景模式,帶給顧客全新的導覽體驗。互動遊戲 有四種:酒酒躲迷藏、動動玩藝術、酒酒找文創與動動DIY,透過小謎 題在實際場景尋找腳色在哪裡,增加趣味性。關於園區則是包含了參觀 資訊、關於園區、公仔介紹與系統設定,從這可以了解關於園區的歷史、 參觀的資訊以及公仔的介紹。

這款APP結合了AR擴增實境等功能,帶給顧客全新的體驗。藉此 讓顧客體驗AR擴增實境功能的同時,也能更加瞭解當地所發生的歷史 背景與文化[4]。

## 第參章 研究方法

#### 3.1 研究架構

1. 規劃:

為探索莊園餐廳設計一個手機行動裝置,裡面除了地圖外 也包含了IG特效濾鏡拍照功能、景點介紹以及吉祥物,整體內 容建設在童趣的風格上,主要設計為孩童風格,本組將使用者年 齡設置在5至10歲左右的孩童,並設計吉祥物,希望能和孩童產 生共鳴,還有為適合孩童閱讀而特別製作的景點介紹,帶出探索 莊園餐廳的特色,本組使用Smart Apps Creator做程式設計,軟 體主要目的是與環境做互動,作為輔助型的探索工具,讓孩童在 莊園內除了單純的走馬看花外,也能與地圖APP有所互動,所以 在地圖中設計小關卡和謎題,如在各處景點放置數字圖卡,讓孩 童尋找出並在軟體上輸入找到的答案來解開謎題,達成軟體間 的互動。

2. 分析:

一般區域性的地圖都是紙本的,但有著無法立即更新和提 供資訊不完整等缺點,也浪費大自然的資源,也不便隨身攜帶。 隨著科技發展,在每人都有智慧型手機的時代,人們漸漸選擇使 用Google map等地圖APP,它相較於紙本地圖是更快並即時,內 容準確,短短幾秒鐘就可以提供前往目的地的距離、時間和周遭 的景點,可以及時搜索到很多的相關內容,準確度高,還有評論 功能來做互動,在出門規劃上,也作為輔助的工具,標記景點行 程更便利,甚至有多種交通工具可選擇並幫大家做整理跟計算。

3. 設計:

本組選擇較符合孩童喜歡的風格跟色彩,因Google map的 寫實風較無法吸引孩童的目光,故Google map只能提供詳細的 外層,本組設計出區域性的各個景點介紹,整體以孩童的使用為 考量,所以使用方法不會太難,希望孩童都能簡單操作,介面設 計不會繁瑣,簡單易懂,功能上建立在實用且有趣,在等待餐點 的過程也不會感到乏味,將本組的行動裝置app作為媒介,讓大 人小孩都能有滿滿的回憶跟收穫,對於成長快樂不可缺一。 4. 建置:

隨著科技逐年的發展,更新的步伐相當的迅速,擁有手機的 年齡層可能越來越低,讓孩童能有更加便利的學習環境,本組也 將順應這個潮流,將設計在手機行動裝置上,讓區域性地圖不再 只是一般的地圖,而是能夠互動和拍照等多功能的地圖,透過以 孩童喜歡的色系和接連不斷的驚喜吸引孩童,讓家長與孩童有 共同的話題和互動。假日休息不再只是閉門不出,而是相約出門 遊玩,共同維持健康和快樂。

#### 3.2 研究流程

本專題先確立了研究動機與目標,並開始規劃及收集相關資料,經過討論再開始擬定草稿、繪製地圖及圖標、蒐集景點資訊、介面設計、 程式撰寫、修改程式內容、測試及修改的方式完成,最後在莊園裡佈置, 實機測試完成,如圖3.2所示。

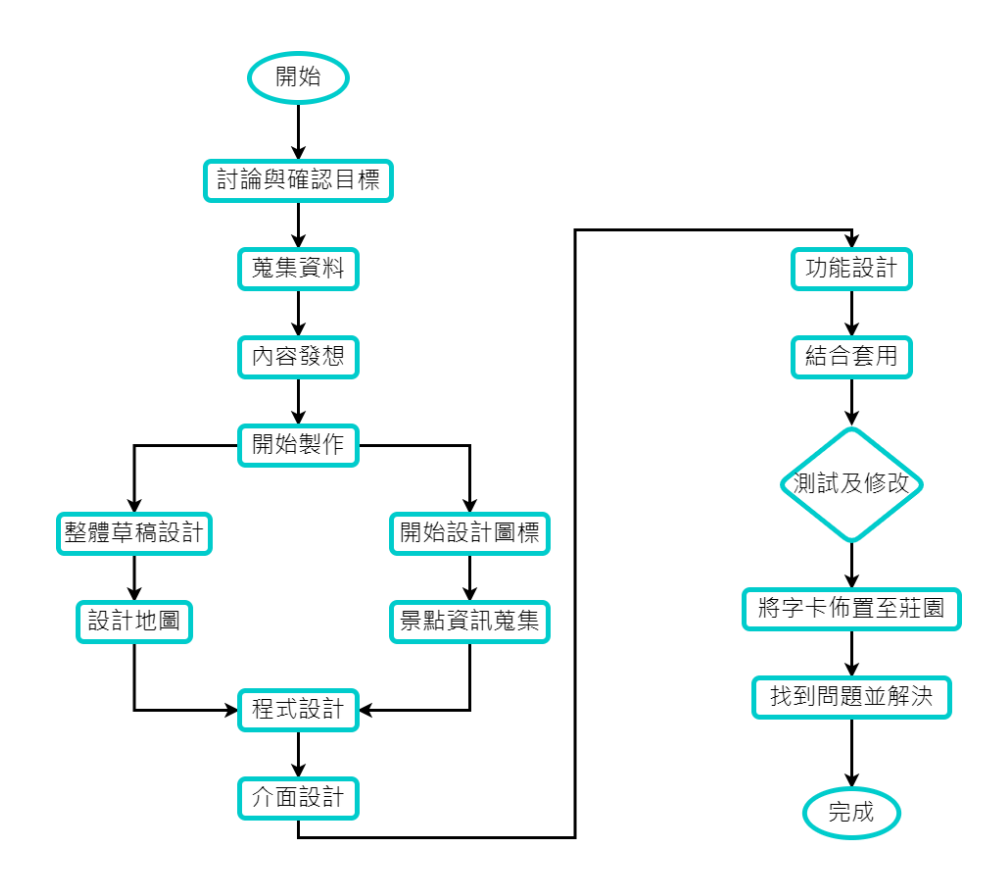

圖 3.2 研究流程圖

#### 3.3 探索去遊戲流程

進入探索去遊戲功能,進行開頭劇情,吉祥物傻小貓邀請是否一起 加入探索之旅,拒絕第一次會再次出現選擇按鈕,拒絕兩次直接退出遊 戲,加入則是繼續劇情,來到第一關卡,吉祥物樂樂希望我們能一起幫 助她開啟寶箱,前往指定景點,找到數字字卡,得到4位數字,在手機 裡選擇正確答案,第二、第三關卡依序說明進行完畢後,最後到莊園櫃 台兌換小禮物,圖3.3所示。

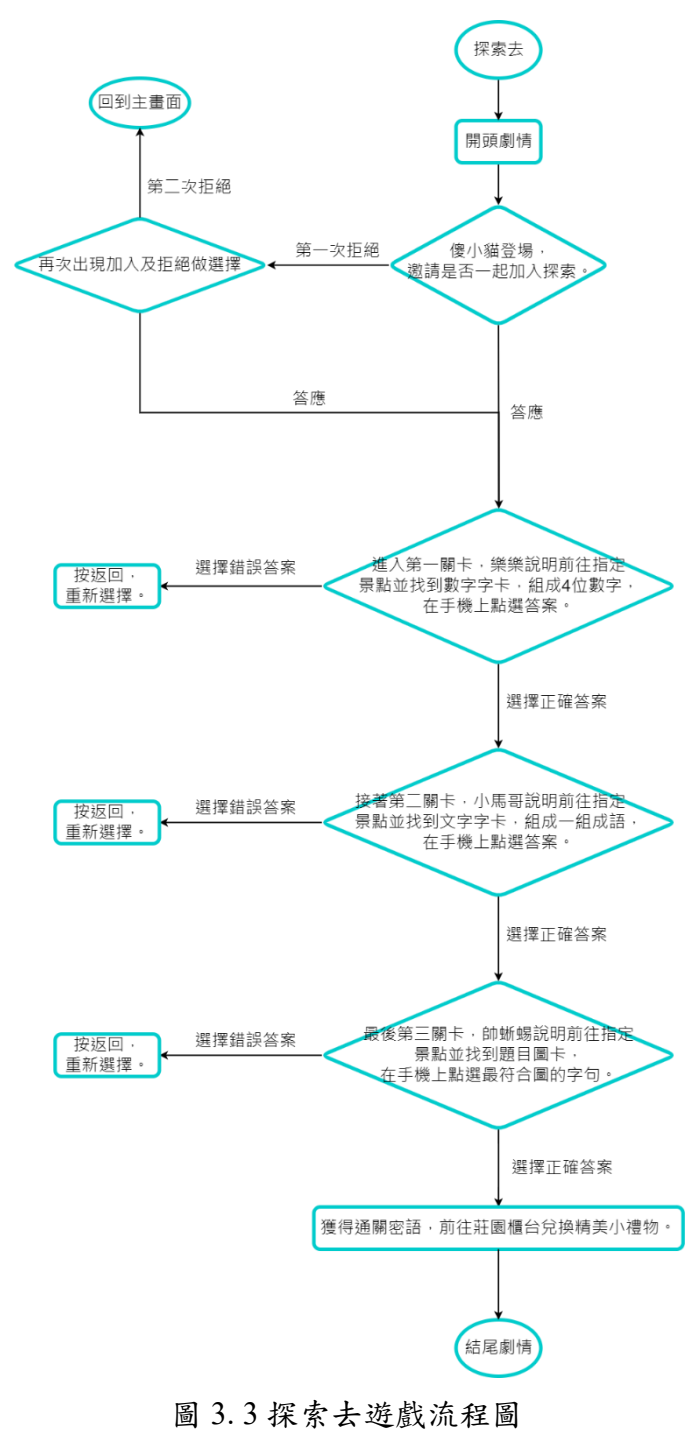

## 3.4 甘特圖

| - 14-7-17 | 109學年度 |         |         |         | 110學年度  |         |         |         |         |         |         |         |         | 參與人員     |             |
|-----------|--------|---------|---------|---------|---------|---------|---------|---------|---------|---------|---------|---------|---------|----------|-------------|
| 工作項目      | _      |         | Ŧ       |         |         | ,       | ,       | 1       | +       | +       |         | _       | _       |          |             |
| 周次        | 二月     | 四月      | 五月      | 六月      | 七月      | 八月      | 九月      | 十月      | 一月      | 二月      | 月       | 二月      | 二月      | 四月       |             |
| 專題方向討論    |        |         |         |         |         |         |         |         |         |         |         |         |         |          | 全體          |
| 蒐集相關資訊    |        |         |         |         |         |         |         |         |         |         |         |         |         |          | 全體          |
| 專題目標確認    |        |         |         |         |         |         |         |         |         |         |         |         |         |          | 全體          |
| 初期企劃書     |        |         |         |         |         |         |         |         |         |         |         |         |         |          | 李婕瑜、張凱欣     |
| 介面草稿設計    |        |         |         |         |         |         |         |         |         |         |         |         |         |          | 李婕瑜         |
| 地圖繪製      |        |         |         |         |         |         |         |         |         |         |         |         |         |          | 李婕瑜、張凱欣     |
| 圖標繪製      |        |         |         |         |         |         |         |         |         |         |         |         |         |          | 李婕瑜、張凱欣     |
| 景點資訊蒐集    |        |         |         |         |         |         |         |         |         |         |         |         |         |          | 鄭亞弦、鄭兆宏     |
| 程式設計      |        |         |         |         |         |         |         |         |         |         |         |         |         |          | 鄭兆宏         |
| 測試與修改     |        |         |         |         |         |         |         |         |         |         |         |         |         |          | 李婕瑜、張凱欣、鄭兆宏 |
| 現場佈置字卡    |        |         |         |         |         |         |         |         |         |         |         |         |         |          | 李婕瑜、張凱欣     |
| 實機測試      |        |         |         |         |         |         |         |         |         |         |         |         |         |          | 全體          |
| 最後確認      |        |         |         |         |         |         |         |         |         |         |         |         |         |          | 李婕瑜、張凱欣、鄭兆宏 |
| 期中口試報告    |        |         |         |         |         |         |         |         |         |         |         |         |         |          | 全體          |
| 書面報告總整理   |        |         |         |         |         |         |         |         |         |         |         |         |         |          | 李婕瑜、張凱欣     |
| 專題成果發表    |        |         |         |         |         |         |         |         |         |         |         |         |         |          | 全體          |
| 音樂製作      |        |         |         |         |         |         |         |         |         |         |         |         |         |          | 鄭亞弦         |
| 完成進度      | 5<br>% | 10<br>% | 15<br>% | 20<br>% | 25<br>% | 30<br>% | 35<br>% | 45<br>% | 55<br>% | 70<br>% | 85<br>% | 90<br>% | 95<br>% | 100<br>% |             |

圖 3.4 甘特圖

#### 3.5 使用軟體

#### 3.5.1 繪畫工具

本專題使用了Illustrator、Photoshop、MediBang Paint三種軟體來繪製相關的內容。Adobe Illustrator是由Adobe公司開發的向量圖形製作軟體,適用於印刷、多媒體與線上繪圖等領域[5]。Adobe Photoshop是由Adobe公司開發的圖像處理軟體,主要可以處理點陣化、數位化的影像,也能處理向量圖像,是數位影像的卓越標竿[6]。MediBang Paint是一個跨平台的免費繪圖軟體,但其擁有的功能不輸一般的收費繪圖軟體 [7]。Photoshop、MediBang Paint主要運用在手繪的部分,繪製各個景點、吉祥物等等的,MediBang Paint為手機軟體,能隨身攜帶,想畫即畫,非常方便使用; Illustrator主要運用在合圖的部分,將所有繪製完畢的圖示做合併,以及文字編排設計,方便之後套用至app使用。

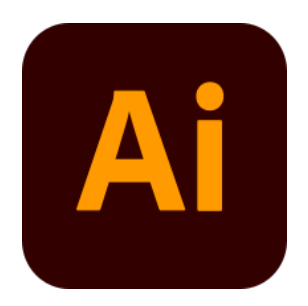

圖 3.5. 1.1 Adobe Illustrator Icon

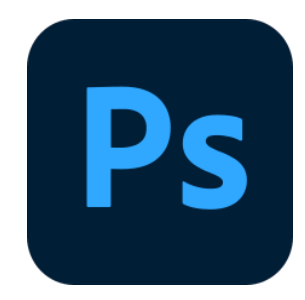

圖 3.5.1.2 Adobe Photoshop Icon

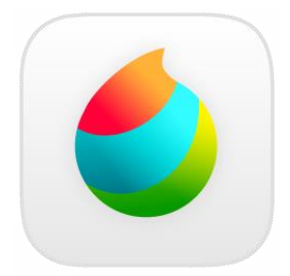

圖 3.5.1.3 MediBang Paint Icon

#### 3.5.2 製作APP的軟體

Smart Apps Creator圖形化的操作界面,可以在PC電腦上快速設計「數位互動新媒體」,一次編輯跨平台輸出的特性,縮短設計時間, 豐富的動畫效果,出眾的互動設置和強大的輸出應用功能[8]。Smart Apps Creator為主要製作行動裝置的軟體,將所有繪製完成的圖做交 互設計,為每個按鈕做連結功能,達到互動的機能,為重點軟體運用。

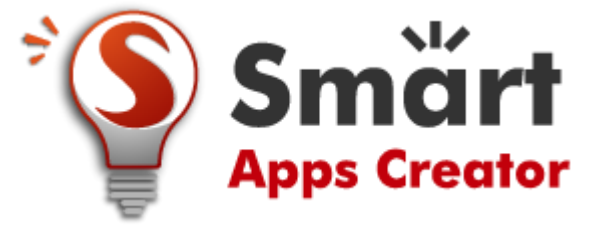

圖 3.5.1.4 Smart Creator Icon

#### 3.5.3 製作濾鏡相機的軟體

使用視覺效果程式設計輕鬆地在特效中加上互動體驗、動畫物件, 以及構建邏輯,甚至可以製作要在場景中使用的紋理和材質,並加入 自己的聲音檔案和3D物件[9]。Spark AR Studio為設計濾鏡使用的軟 體,目前語言只支援英文,可以將繪製完成的圖套用至濾鏡,可以做 多種變化,發揮無限創意,需要經過重複的測試作業,來達成需求。

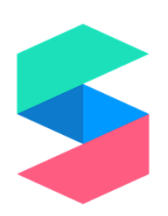

圖 3.5.1.5 Spark AR Studio Icon

#### 3.6 設計理念

為了迎合孩童喜歡的風格,本組參照許多資料後利用Photoshop和 Illustrator製作地圖和圖標等素材,之後透過Smart Apps Creator製作 APP的整體。為了能夠吸引顧客在莊園內探索,所以在地圖裡設計三個 寶箱,再透過劇情與吉祥物對話,給予幫助並一起攜手解決,經由本組 精心設計的題目字卡,分別布置在指定區域,需要去收集並解鎖寶箱, 最後全部解鎖可得到通關密語,並跟園方傳訴,即可兌換一些精美好禮。 也有地圖的全貌瀏覽,點小圖示就會出現景點的介紹和故事,讓顧客更 加了解莊園的故事趣聞,進而達成園方希望的能在莊園四處探索遊玩 外,也能為顧客創造前所未有的莊園體驗。

#### 3.7 APP架構

本組的APP分成八種功能,在主畫面中包含了聯絡我們、地圖總覽、 景點介紹、吉祥物介紹、特效相機、點到點導航、探索去和MENU。主 畫面為開啟APP時的起始畫面。聯絡我們提供了莊園的連絡資訊。吉祥 物介紹是介紹各組員繪製的吉祥物,而吉祥物主要負責小劇情中的角 色。地圖總覽為莊園的全域地圖,可以從這功能了解莊園的全貌、所有 景點位置和路徑。特效相機是IG的特效濾鏡拍照功能。探索去主要為地 圖加上解謎小遊戲,製作放在現實景點中的道具卡,集齊了才可開啟寶 箱的小遊戲等。景點介紹包含了莊園內的景點名稱、照片和介紹。選單 提供教學、公告和連結。

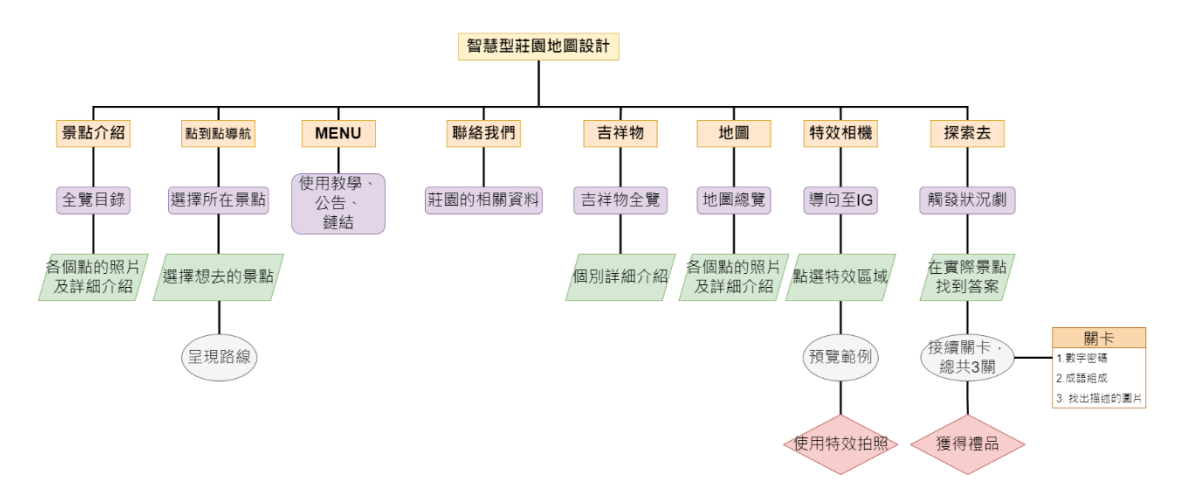

圖 3.7 App 系統架構圖

# 第肆章 實作成果

#### 4.1 主畫面

主畫面的上方為「探索莊園」四字標題,中心位置為四位吉祥物, 在這個畫面可以清楚看到聯絡我們、吉祥物、地圖、特效相機、點到點 導航、探索去、景點介紹、MENU 八項功能,可以立即找到需要的功 能,背景呈現好天氣的草原,讓人看了就好心情。

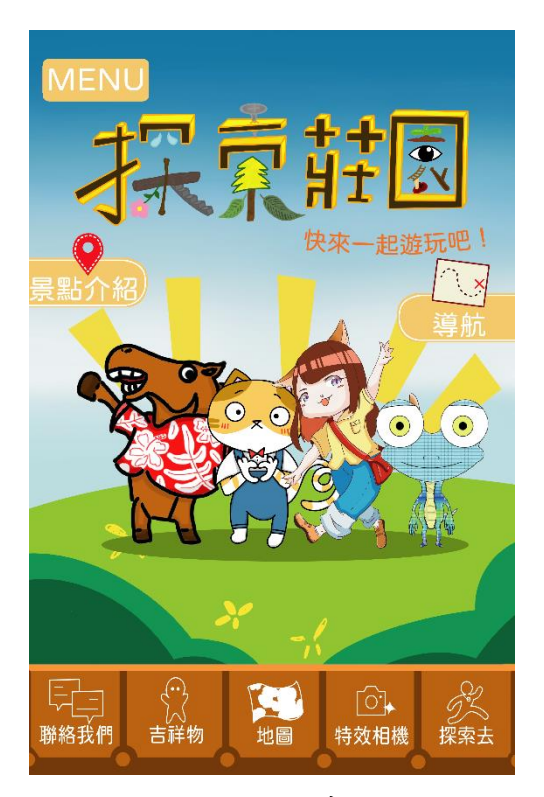

圖 4.1.1 主畫面

本組設計的LOGO主要呈現黃金華麗感以及立體感,加上一些莊園裡的樹、花、葉子,看起來更加討喜,簡單「探索莊園」四字帶出主題,加上一句「快來一起遊玩吧!」,提升一同加入的參與感。

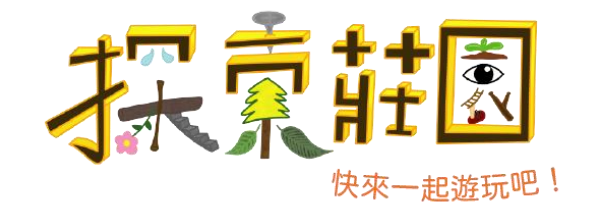

圖 4.1.2 LOGO

#### 4.2 聯絡我們

點選聯絡我們可以查看有關莊園的詳細資訊,如電話、營業時間、 地址與門票。

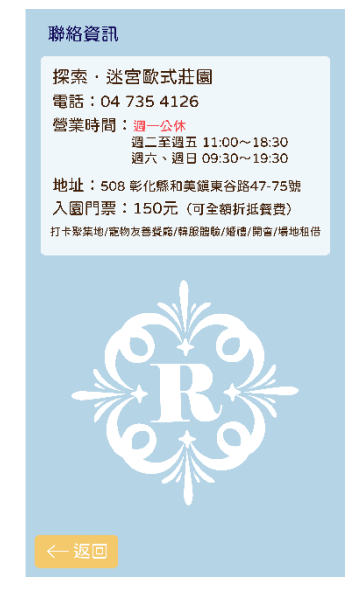

圖 4.2 聯絡我們

#### 4.3 地圖

點擊地圖,開啟後會看到地圖全覽,與實際位置大致相同,餐廳景 點設計的較大,為主要的中心點,這個點無人不知,使用者可以將餐廳 做為起點,再往外認識各個景點。點擊上面的景點,即可瀏覽各個景點 的相關照片及介紹。

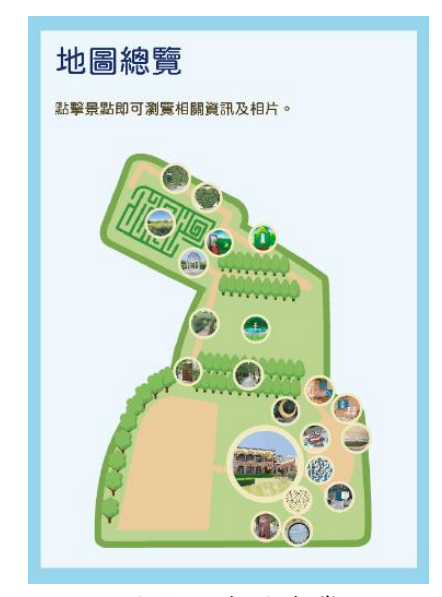

圖 4.3 地圖總覽

#### 4.4 景點介紹

點擊「景點介紹」功能,會看到景點目錄,本組總共製作21個景點 介紹,點擊圓形的繪製圖案以及名稱,可以快速找到想要查看的景點。 點擊名稱,即顯示景點的相關照片以及介紹,點選右下角的下一頁會顯 示下一組景點,點選到最後一頁右下角則會顯示回首頁,點選回首頁即 可回到首頁。

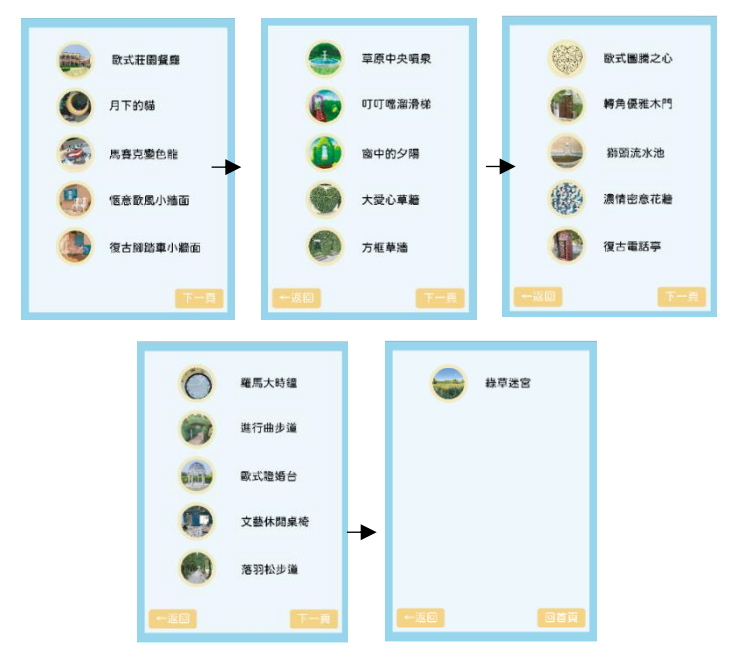

圖 4.4.1 景點目錄

點擊名稱後會顯示該景點的詳細解說,上方為該景點的名稱,中心 位置為相簿瀏覽,有數張關於該景點的照片,為首第一張圖為本組親手 畫的景點畫面,往右邊滑則會有現場拍的照片,下方則是該景點的介紹 說明,點擊右下角的返回就會回到景點目錄,同景點目錄,本組也製作 了21個景點介紹,如下圖4.4.2與圖4.4.3。

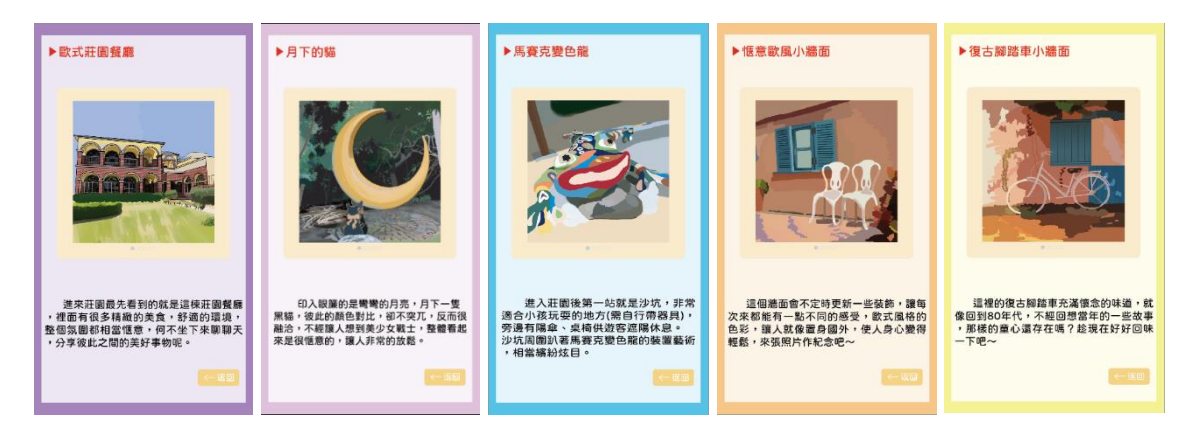

圖 4.4.2 景點介紹 1

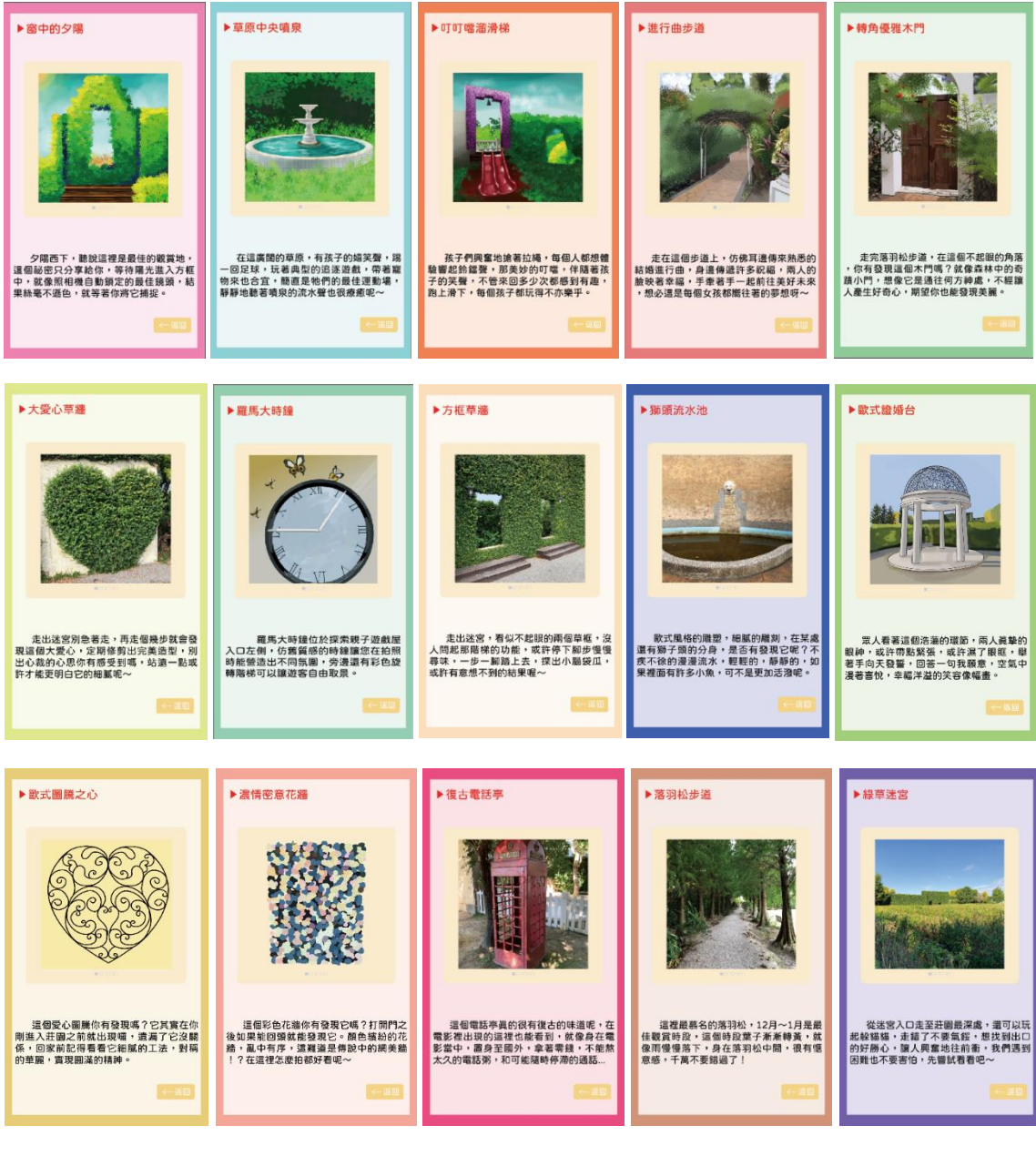

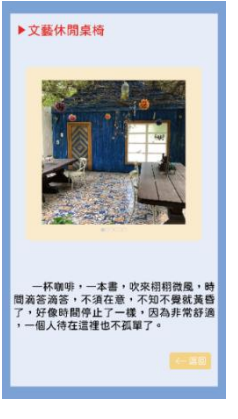

圖 4.4.3 景點介紹 2

#### 4.5 吉祥物介紹

為了吸引孩童,本組設計了四隻吉祥物,分別為傻小貓、樂樂、帥 蜥蜴以及小馬哥,下圖4.5.1為吉祥物介紹的主頁面,點選其中一個吉 祥物的圖案會跳至下圖4.5.2的吉祥物介紹頁面,每個角色個性鮮明, 都有各自獨特的魅力,除了吸引孩童的喜愛,更是呼籲每個人都是獨一 無二的,勇敢做自己。

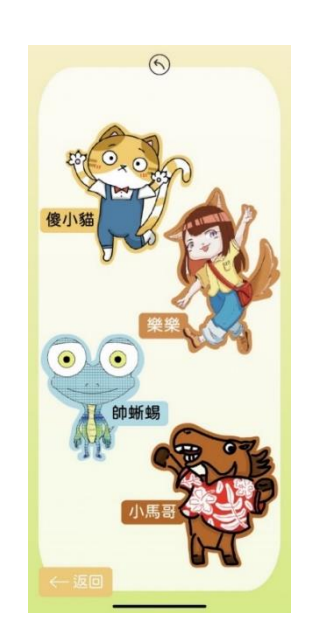

圖 4.5.1 吉祥物介紹主頁面

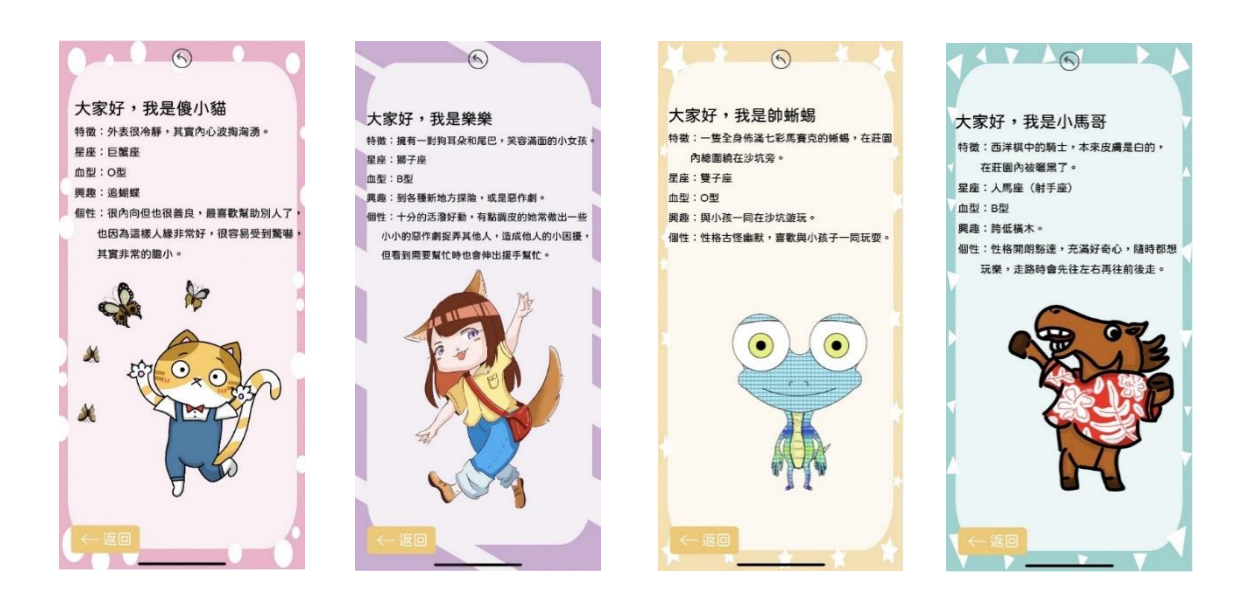

圖 4.5.2 吉祥物詳細介紹頁面

#### 4.6 IG特效濾鏡拍照功能

到了莊園,走走逛逛外,拍照絕對不能少,本組設計了與莊園、吉祥物相關的濾鏡,讓拍照增添了更多趣味性,除了拍照留念外,更創造 了家庭之間的互動性。目前已經通過審核,可以正常在 Instagram 和 Facebook 上使用。

1. 傻小貓的Face:

設計理念是使用傻小貓的特徵做為裝飾,並做簡單的修容 跟柔膚以及淡妝口紅,在視覺上可愛大加分。

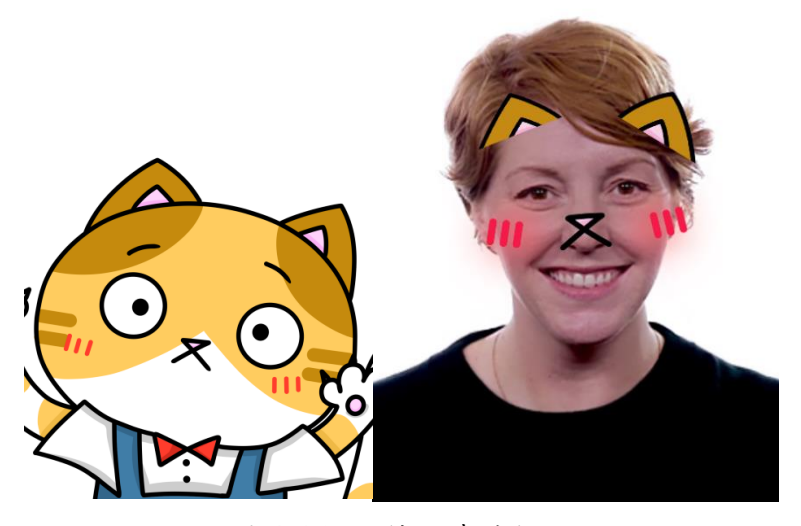

圖 4.6.1 IG 特效濾鏡拍照

2. Where we go? 隨機結果:

設計理念是使用各景點的照片去做隨機篩選出一個結果, 不僅有趣味性,更能發掘一些可能未發現的景點,而想要再次 前往莊園一探究竟,也做了簡單的修容跟柔膚以及淡妝口紅。

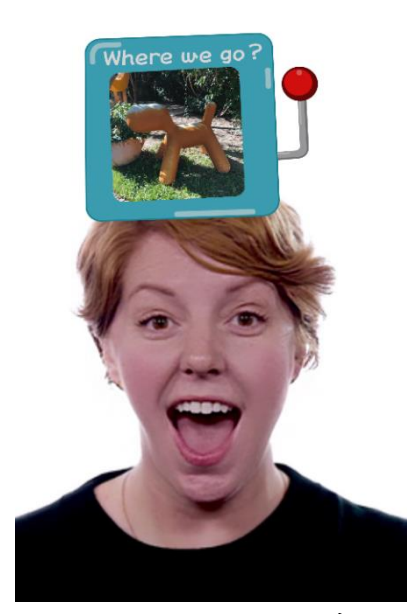

圖 4.6.2 Where we go 畫面 -16-

3. 蝴蝶時鐘:

設計理念是由羅馬大時鐘這個景點裡的蝴蝶做裝飾,不僅 整體看起來美觀,更是可以在實際環境中探索到蝴蝶元素的 趣味,也做了簡單的修容跟妝容以及白色濾鏡。

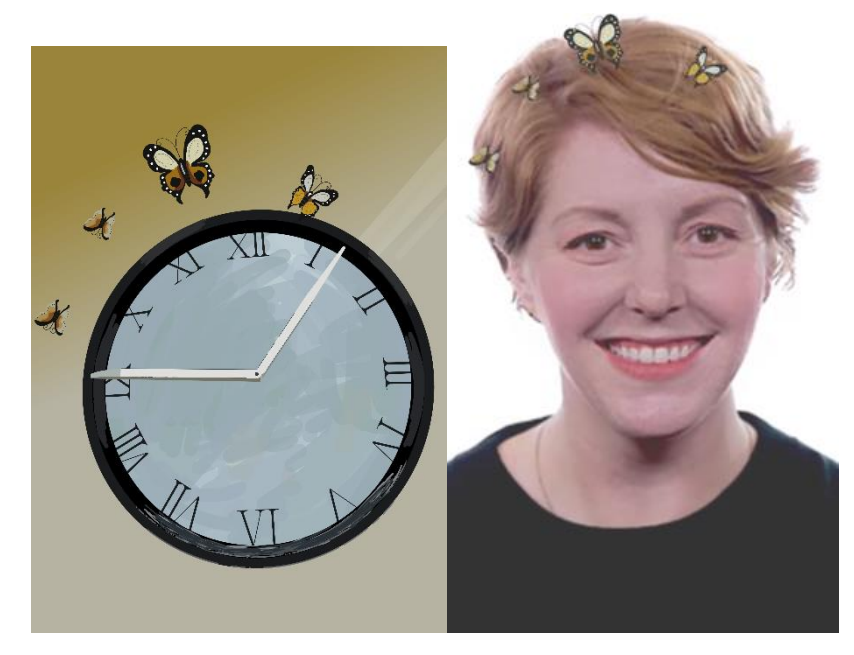

圖 4.6.3 蝴蝶時鐘濾鏡畫面

4. 樂樂的耳朵:

設計理念是使用吉祥物樂樂的耳朵做裝飾,整體看起來活 潑可愛,也做了簡單的修容跟妝容以及白色濾鏡。

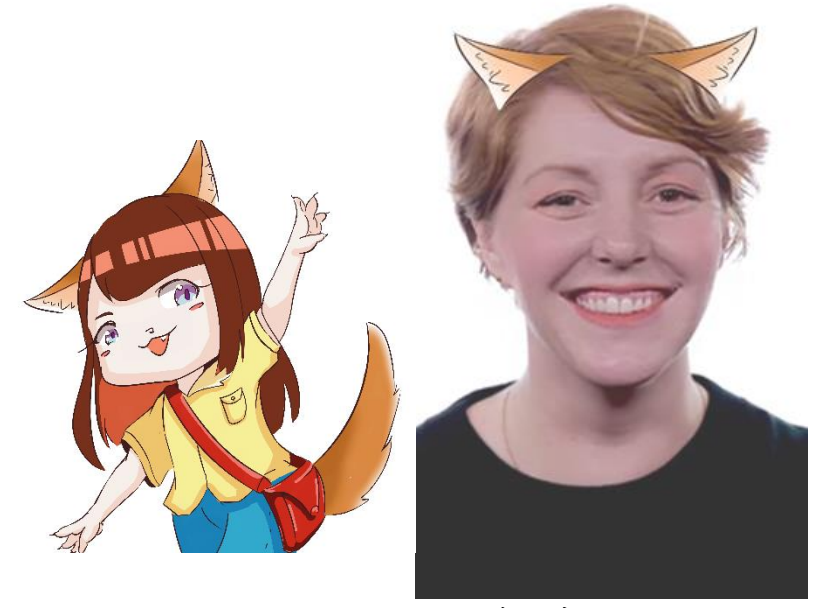

圖 4.6.4 樂樂的耳朵濾鏡畫

面

5. 戳臉貓:

設計理念是使用吉祥物傻小貓特別繪製一個可互動的特效 功能,可以將它擺置臉旁,就像牠在戳我們的臉一樣,也做 了簡單的修容跟妝容以及白色濾鏡。

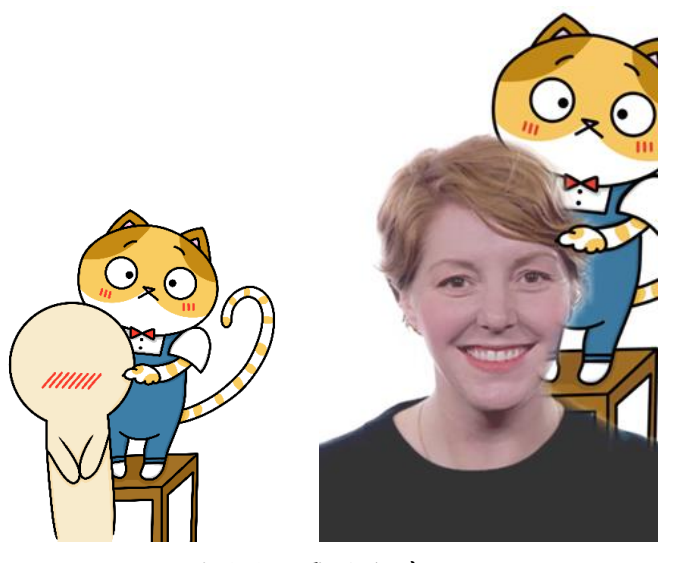

圖 4.6.5 戳臉貓畫面

### 4.7 點到點導航功能

為了讓顧客能夠快速找到前往該景點的路線,故本組設計了點到點 的導航功能,先選擇在附近的景點後再選擇想去的景點,地圖畫面就會 顯示路線圖引導顧客。

| $\odot$                                                                                                    |                                                                                                    |                                                                                                    |
|----------------------------------------------------------------------------------------------------|----------------------------------------------------------------------------------------------------|----------------------------------------------------------------------------------------------------|
| 歐式莊園餐廳 最草迷宮                                                                                                    | 歐式莊園餐廳 線草迷宮                                                                                                    |                                                                                                    |
| 法情密意花牆 方框草牆                                                                                                    | <b>读情密意花牆</b> 方框草牆                                                                                                    |                                                                                                    |
| 月下的貓 大爱心草牆                                                                                                    | 月下的貓 一 大爱心草遍                                                                                                    |                                                                                                    |
| 医意歐風小牆面 歐式證婚台                                                                                                    | 医意 医風小牆面 歐式證婚台                                                                                                    |                                                                                                    |
| 復古綱踏車小牆面 💮 進行曲步道                                                                                                    | 復古腳踏車小牆面 前 進行曲步道                                                                                                    | Contraction of the second second second second second second second second second second second second second s |
| 一 馬賽克變色龍 「「「」「」「」「」「」「」「」」 「」 「「」 「」  『 「」 「」 「」 「」 「」 「」 「」 「」 「」 「」 「」 「」 「」 「」 「」 「」 「」 「」 「」 「」 「」 「」 「」 「」 「」 「」 「」 「」 「」 「」 「」 「」 「」 「」 「」 「」 「」 「」 「」 「」 「」 「」 「」 「」 「」 「」 「」 「 「」 「」 「」 「」 「」 「」 「」 「」 「」 「」 「」 「」 「」 「」 「」 「」 「」 「」 「」 「 「」 「 「」 「 「」 「 「」 「 「 「」 「 「 「 「 「 「 「 「 「 「 「 「 「 「 「 「 「 「 「 「 「 「 「 「 「 「 「 「 「 「 「 「 「 「 「 「 「 「 「 「 「 「 「  「 「 「 「 「 「 「 「 「 「 「 「 「 「 「 「 「 「 「 「 「 「 「   「 | 高賽克變色龍 网络羽松步道                                                                                                    |                                                                                                    |
| 獅頭流水池 💮 草原中央噴泉                                                                                                    | 獅頭流水池                                                                                                    |                                                                                                    |
| 文藝休閒桌椅 前町喧溜滑梯                                                                                                    | 文藝休閒桌椅 () 叮叮噹溜滑梯                                                                                                    |                                                                                                    |
| 💮 歐式團勝之心 👔 窗中的夕陽                                                                                                    | 🛞 歐式圖農之心 🚺 窗中的夕陽                                                                                                    |                                                                                                    |
| 復古電話亭 荷角優雅木門                                                                                                    | 復古電話亭 轉角優雅木門                                                                                                    |                                                                                                    |
| 羅馬大時鐘                                                                                                    | 羅馬大時鐘                                                                                                    |                                                                                                    |
|                                                                                                    |                                                                                                    |                                                                                                    |
|                                                                                                    |                                                                                                    |                                                                                                    |
| 同苦百                                                                                                    | Contra Contra Co | 同苦百                                                                                                    |
| 圖 4.7.1 選擇所在的景點                                                                                                    | 圖 4.7.2 選擇想去的景點                                                                                                    | 圖 4.7.3 路線呈現畫面                                                                                                  |

#### 4.8 探索去

此功能是專為孩童設計,共有三關小謎題,進入遊戲後會有個小劇情,得知吉祥物們發現了莊園有神秘寶藏,但還沒有被任何人發現,所以想要邀請孩童一起尋找寶藏。當劇情帶到吉祥物的寶藏謎題,並瀏覽遊戲說明完畢後,孩童可以至莊園中的實際景點附近尋找題目卡,解開謎底後即可蒐集到藏寶圖的一部分,當三個關卡通關後,會獲得完整的藏寶圖,得知寶藏就是通關密語,抵達藏寶圖上的標記點後即可向園方兌換精美小物。

三個關卡依序為:數字密碼、成語組成、找出描述的圖片。

下圖 4.8.1 是探索去的遊戲開始畫面,從左至右為劇情的順序,剛開始會遇到吉祥物傻小貓的劇情對話,只要點選下方的對話框便可以繼續劇情,傻小貓向使用者說明莊園內有寶藏,想邀請使用者一起尋找寶藏,點選加入他們後就開始了尋找寶藏的遊戲,若點選殘忍拒絕傻小貓則會撒嬌並再次出現選擇是否加入他們。

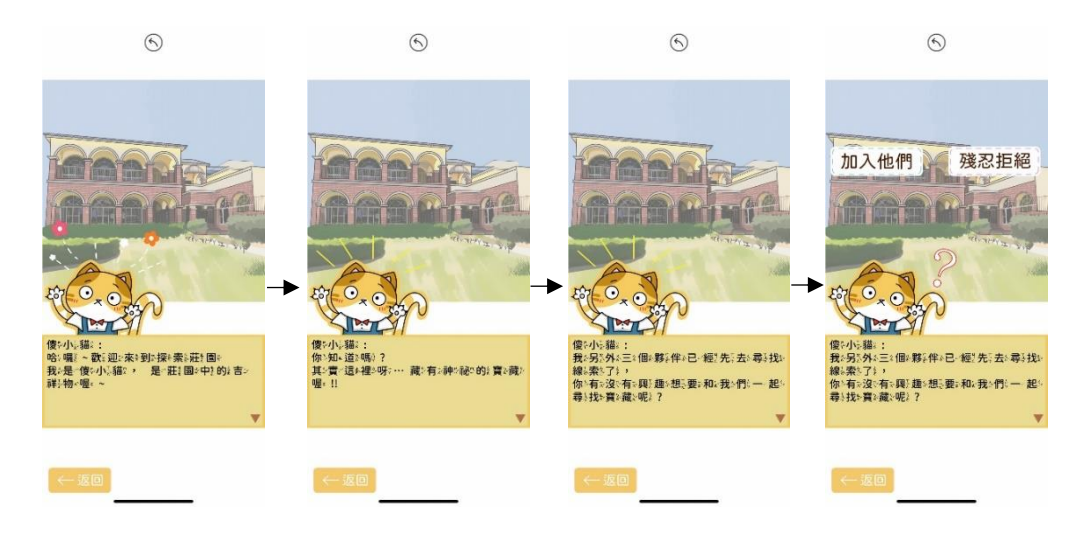

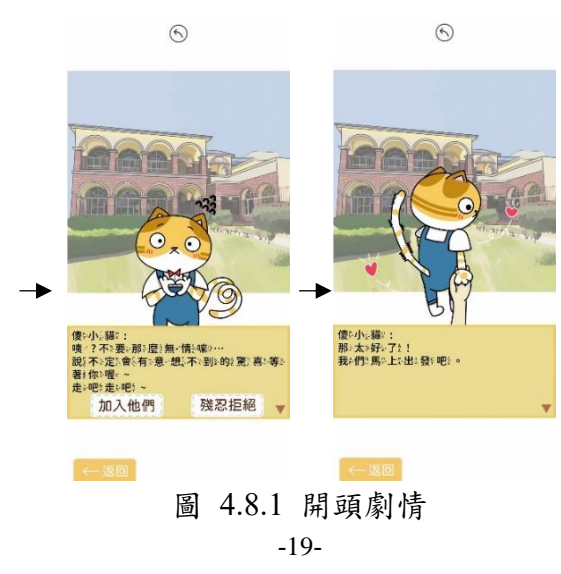

下圖 4.8.2 與 4.8.3 是第一關卡遊戲的劇情,遇到了第二位吉祥物 樂樂,樂樂在這邊發現了寶箱,但需要解謎才能打開寶箱,而謎題是找 到四散在「馬賽克變色龍」這區域的數字題目字卡,答案為四位數字, 必須一一解出四道題目的答案,並依序排列得出答案後在手機上點選 答案,即可獲得一張碎片。圖 4.8.4 是實際分散擺放至該景點附近的題 目卡。

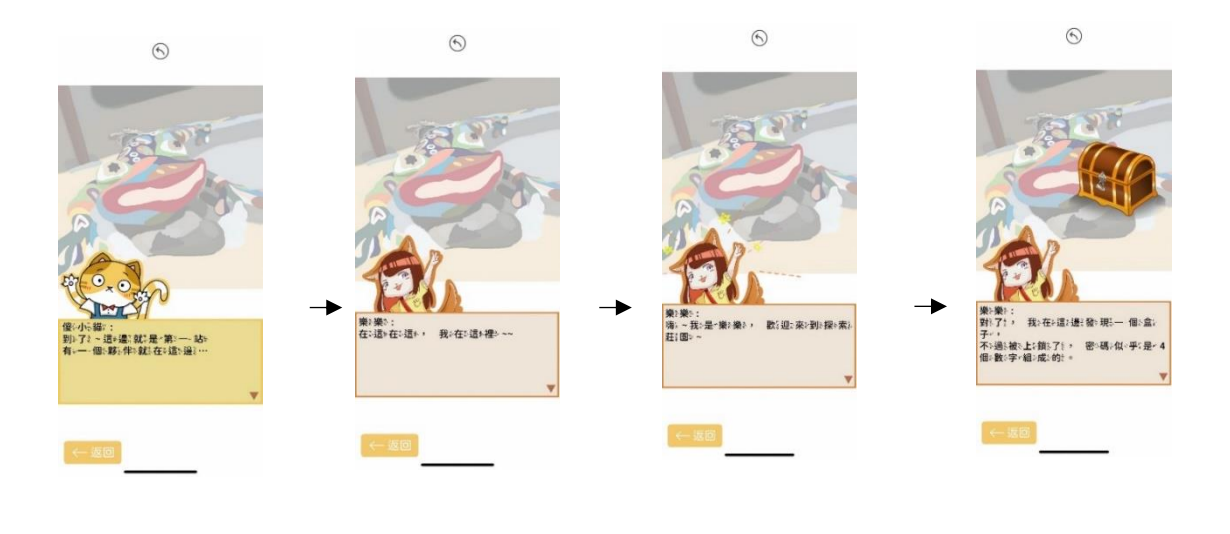

| $\odot$                                     | $^{\odot}$                                                                                                    | $\odot$                       | 6                                               |
|---------------------------------------------|----------------------------------------------------------------------------------------------------|-------------------------------|-------------------------------------------------|
|                                             |                                                                                                    |                               |                                                 |
| 優小小福二<br>貴二的(晴)?不:如:我)們:在-四·周:我:看:<br>看:吧:1 | 在2 <mark>级,色:础:沙:</mark> 坎(附:选:有-没:有-设:有-银:現。<br>)<br>)<br>)<br>)<br>)<br>(数:安):现:数:础:账::(抽:河:成: 4 细:数:<br>)<br>(水:安): (本::::::::::::::::::::::::::::::::::: | (\$P\$+\$P\$) 答>案→第一件+2 微+明)? | 你小的; 茶; 案, 是, 什, 您, 呢; ?<br>5630 1920 9213 7610 |
| *                                           | 197 - 697 197 - 787 192 - 11 - 194 - 792 - 1                                                                                                    | ¥,                            | v                                               |
| ←返回                                         | ◆一版部                                                                                                    | → 返回                          |                                                 |

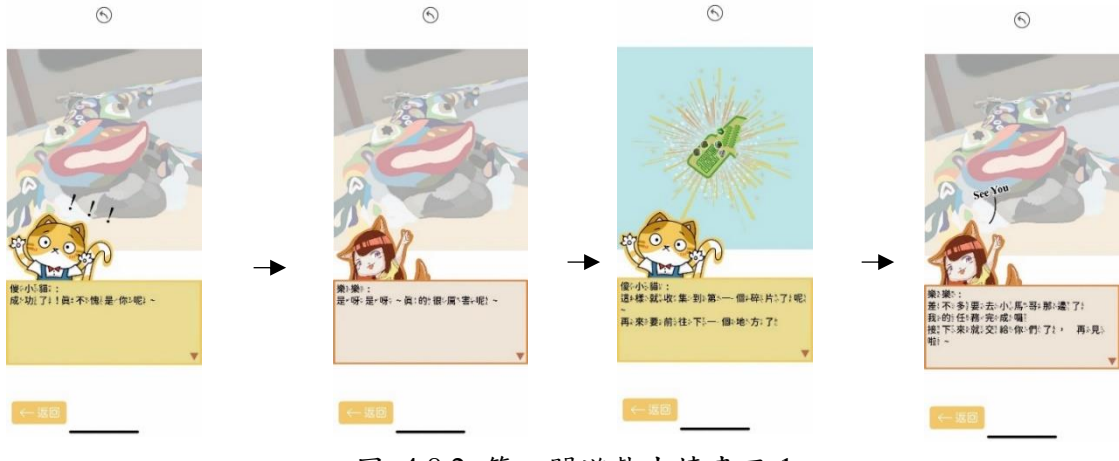

圖 4.8.2 第一關遊戲去情畫面1 -20-

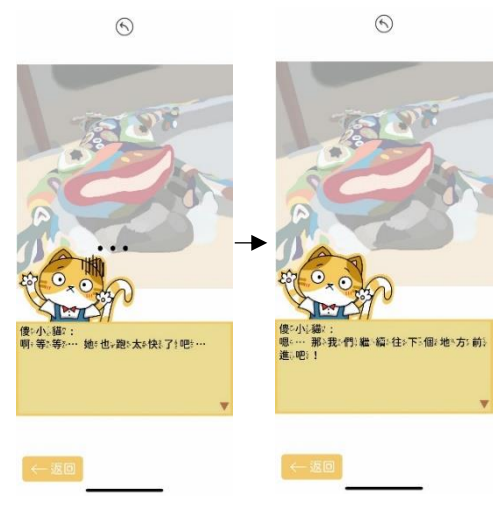

圖 4.8.3 第一關遊戲去情畫面 2

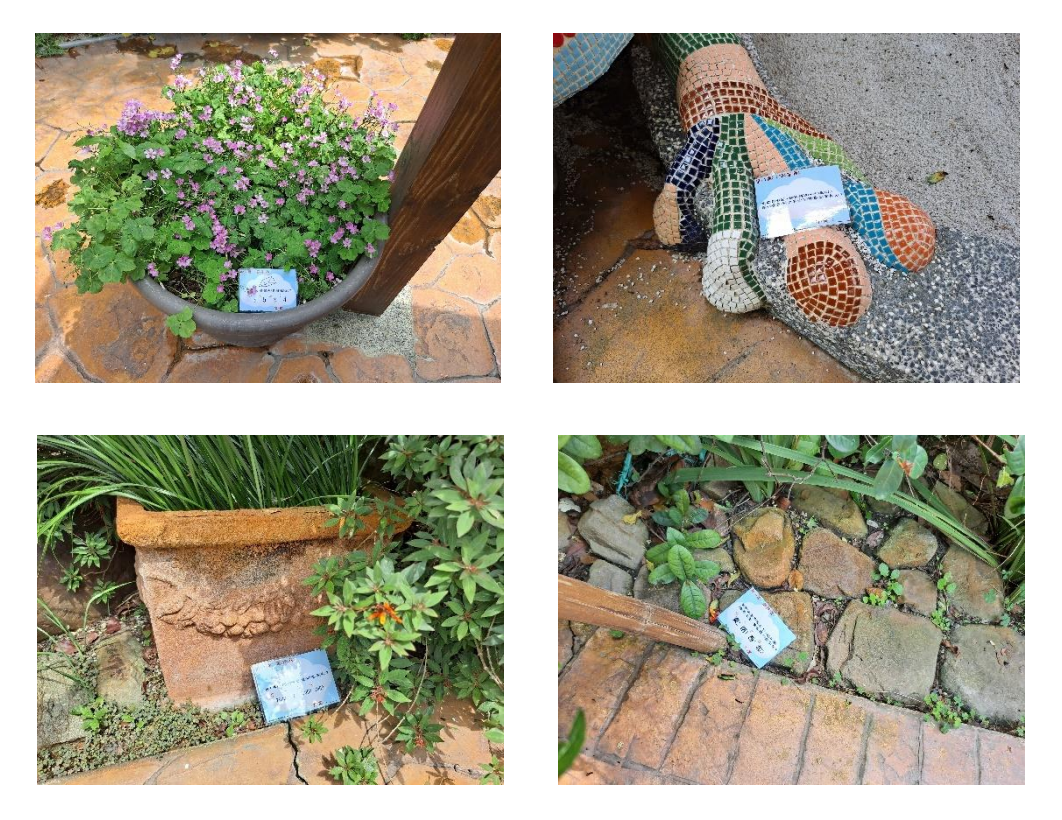

圖 4.8.4 實際擺放數字題目卡

圖 4.8.5 是通關第一關遊戲後前往第二關遊戲的劇情,在這邊會遇 到第三位吉祥物小馬哥,他所在的關卡題目是需要在「進行曲步道」中 找到四張中文字卡,並排列出正確的成語,再在手機上選擇正確答案, 答對後會獲得一張碎片。圖 4.8.6 是實際分散擺放至該景點附近的題 目卡。

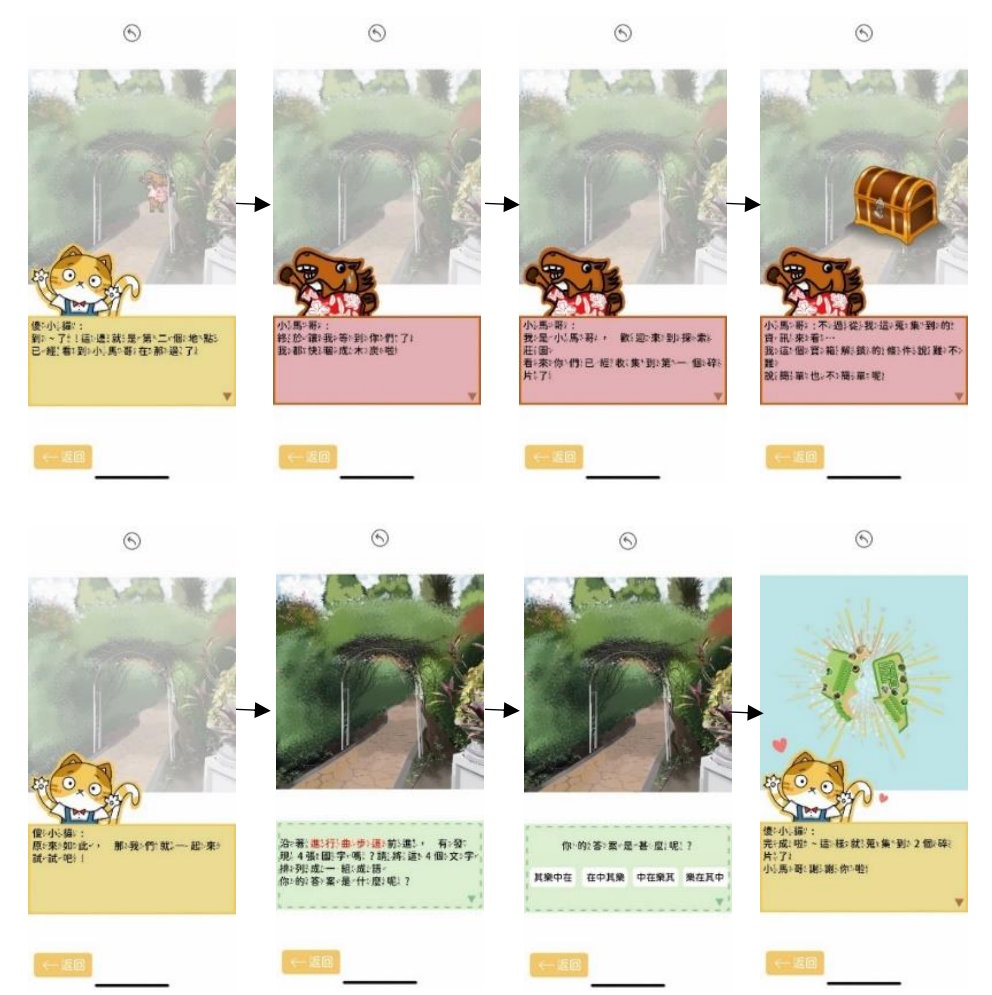

#### 圖 4.8.5 第二關卡遊戲劇情畫面

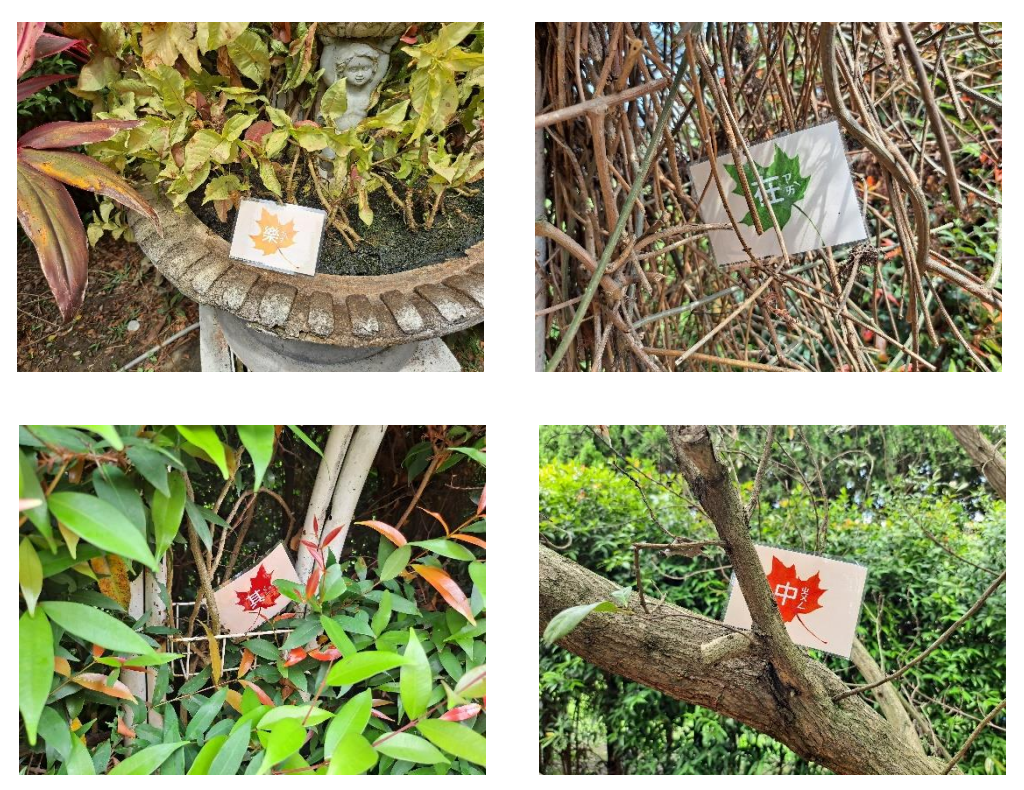

圖 4.8.6 實際擺放中字題目卡

下圖 4.8.7 是第三道關卡遊戲劇情,登場的是最後一位吉祥物帥蜥蜴,他所在的關卡題目位在「歐式證婚台」,在此區域找出題目圖 卡,並選擇符合圖片描述的文字,答對後即可獲得最後一張碎片,當 三個碎片蒐集完成後則會出現藏寶圖。圖 4.8.8 是實際擺放至該景點 附近的題目卡。

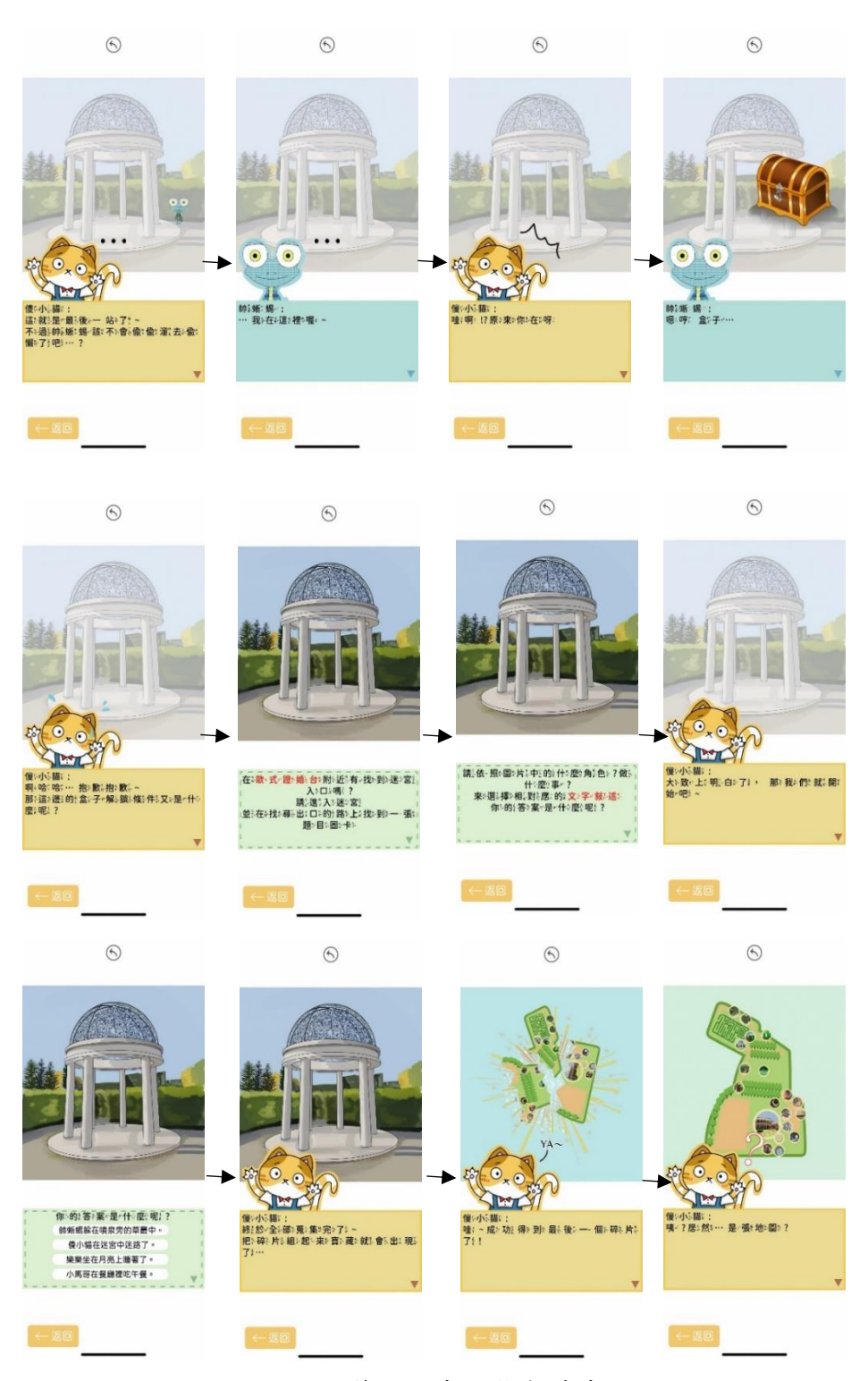

圖 4.8.7 第三關卡遊戲劇情畫面

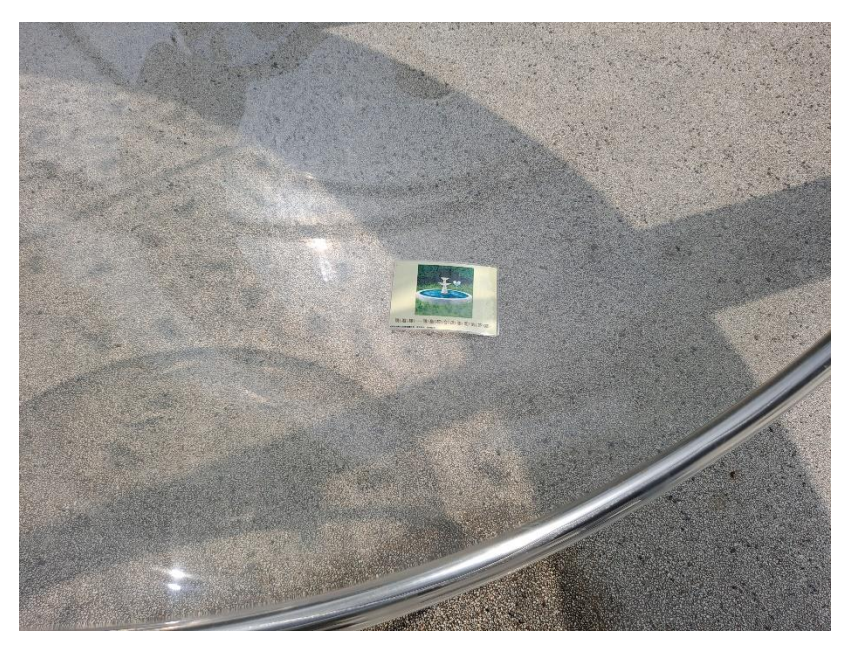

圖 4.8.8 實際擺放圖文題目卡

下圖 4.8.9 是將三個碎片組合起來而出現的藏寶圖,藏寶圖上有個 紅色的標記,並寫著通關密語,使用者可立即前往標記的地方向服務 人員說出通關密語後即可兌換小禮物,兌換完畢後進入結尾劇情。

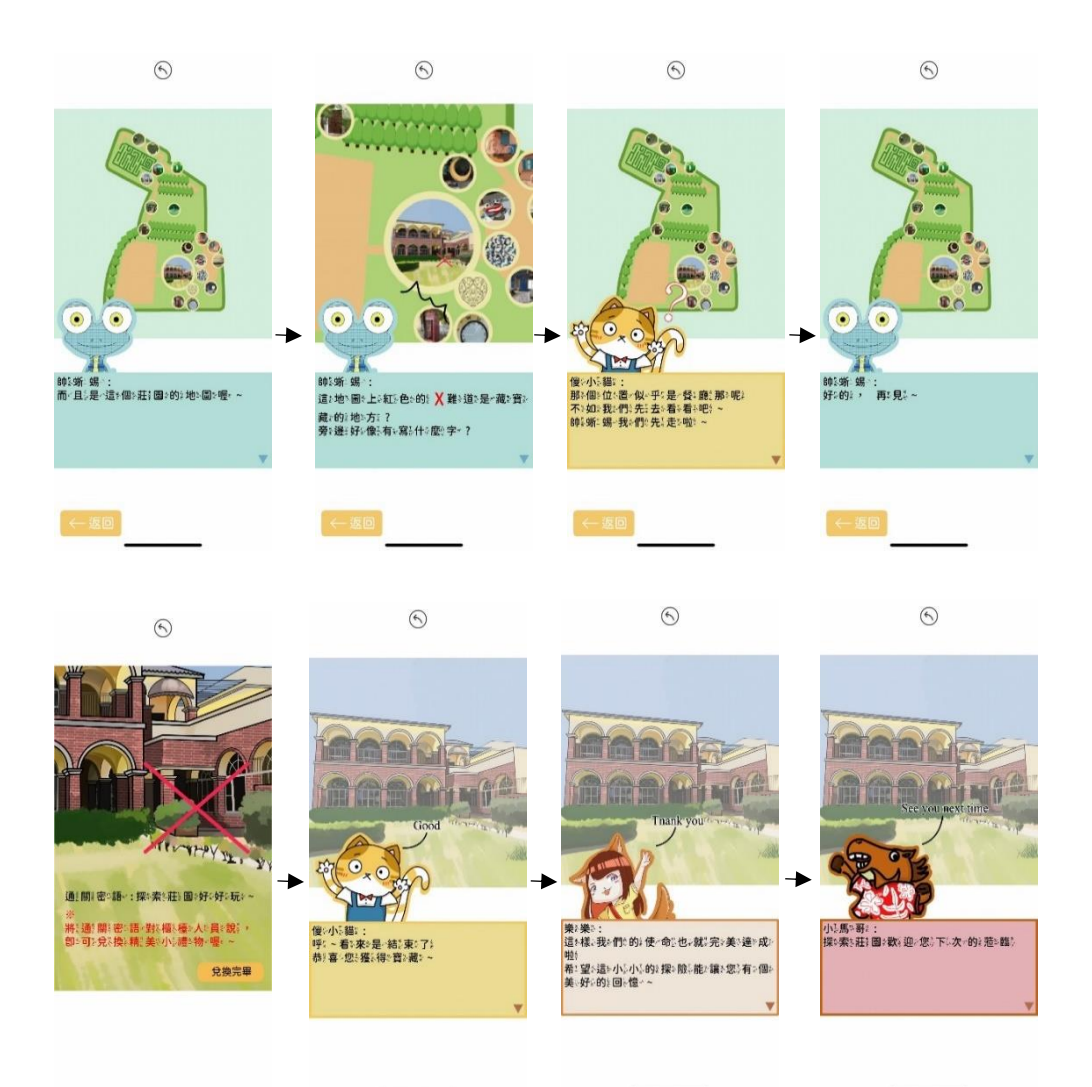

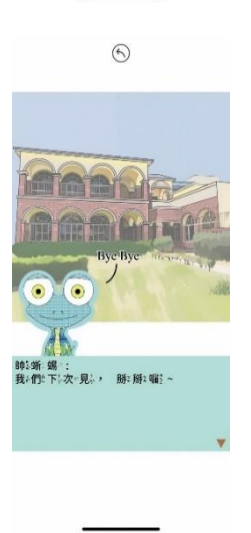

下圖 4.8.10 為關卡答對與答錯的畫面,答對是傻小貓的恭喜畫面 與繼續探險的按鈕,答錯則是樂樂、小馬哥與帥蜥蜴鼓勵繼續解答的 畫面與返回按鈕。

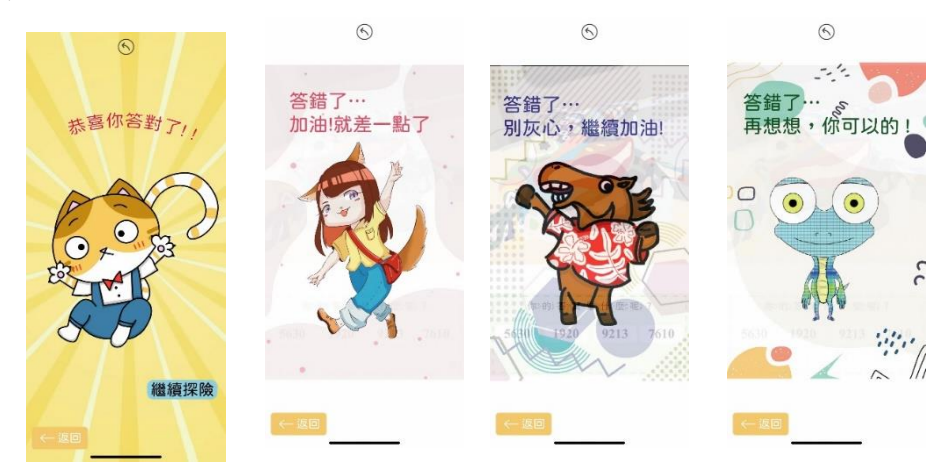

圖 4.8.10 遊戲答對與答錯畫面

下圖 4.8.11 為第一關遊戲的字卡,有簡答題跟選擇題的數學題 目,本組將這些字卡印出後放至第一關「馬賽克變色龍」附近周遭擺放。

| 第54題5:選約擇8題5                 | 第41題4:簡5答8題4                                                   | 第 <b>82题》:選《擇8題</b> 》                                            | 第*3題*:選》擇?題*                                                |
|------------------------------|----------------------------------------------------------------|------------------------------------------------------------------|-------------------------------------------------------------|
|                              | 東:客:有:42名!。加:毎:領車!子:雪:載:5人:<br>品:安:需:夏:多!少!車:子:才-做:載:走:所:有-人?? | $\begin{array}{c} & & \\ & & \\ & & \\ & & \\ & \\ & \\ & \\ & $ | 8617中社・8興~1199 数<価~相(差:多)少~?<br>① ③ ③ ①<br>7990 7 7000 7999 |
| P++68431836481-1979年-1914/2+ | PerfStatilitatet inter inter                                   | 答?案*:                                                            | 答*案*:                                                       |

圖 4.8.11 第一關遊戲字卡

下圖 4.8.12 為第二關成語遊戲的題目中字卡,本組將這些字卡放 至「進行曲步道」附近周遭的某些地方讓孩童尋找。

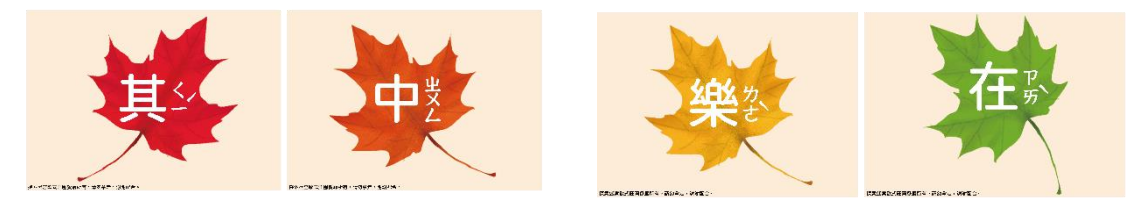

圖 4.8.12 第二關遊戲字卡

下圖 4.8.13 為第三關遊戲的題目圖卡,本組將字卡放至「歐式證 婚台」附近周遭的某個地方,找到後要在手機上選出符合字卡上畫面 的敘述。

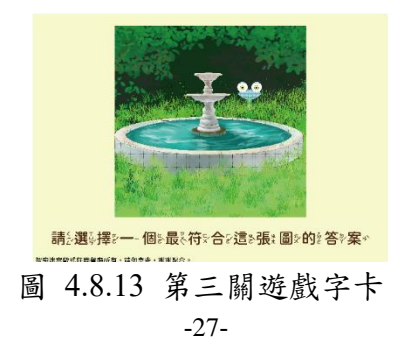

#### **4.9 MENU**

點開MENU會出現圖4.9.1畫面,功能包含了公告、使用教學和連結, 公告主要是讓顧客了解這段期間的優惠和消息,使用教學是讓顧客了 解各項功能,連結則是前往FB和Line專頁。

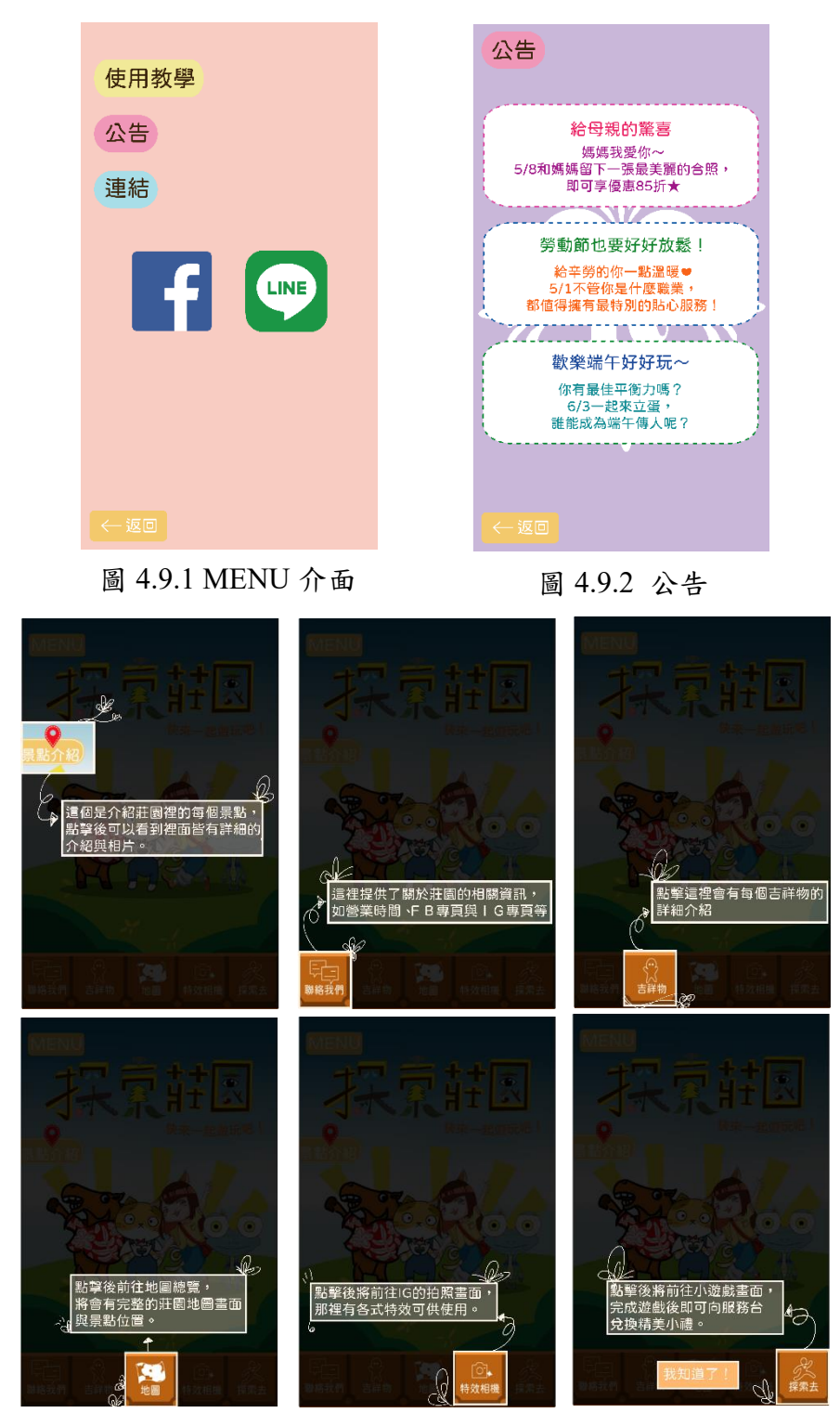

圖 4.9.3 使用教學

## 第伍章 結論

本專題秉持著刻苦耐勞的研究精神,並跟隨著趨勢,借助科技的應 用,學習與廠商如何達成雙方都符合意念的成果,溝通有助於合作,使 團隊更有向心力,本專題的優勢和總結如下:

- 1.本專題的特色除了推廣區域性的行動裝置APP外,更能與實際環 境做互動。
- 2.APP中設計的小遊戲,讓孩童不再只是沉迷於3C產品,而是能邁 開步伐走入莊園尋找解答。
- 3.加入可愛的吉祥物來吸引孩童的視線。
- 4.使用者可以在此APP中了解各個景點的說明介紹,在莊園裡遊玩 之餘可以更認識莊園,更是享受天倫之樂。

此外,如今的科技發達,人們不再需要花費額外的時間做功課,線 上網路可以立即針對需求給予幫助,區域性地圖 APP 目前在市面上能 提供的商家比較少,未來我們將秉持著持續進步的精神,將 APP 增添 更多功能,變得更加精緻,並且能真正幫助店家吸引顧客,創造雙贏。

## 参考文獻

[1] 玩全台灣旅遊網(民 110 年 5 月 19 日)。迷宮歐式莊園 彰化景點 玩全台灣旅遊網。取自 https://okgo.tw/butyview.html?id=4011r

[2]馬克斯(民110年2月3日)。探索迷宮歐式莊園餐廳 | 彰化和美景點推薦:韓服 體驗 異國風情造景浪漫 綠色迷宮可愛 落羽松正火紅 親子好去處 IG 人氣打卡 景 點 | 家 樂 福 彰 化 店 | 永 安 夜 市 | 包 場 聚 餐 | 。 取 自 https://www.maxfoodfun.com/blog/post/353379370-changhua-travel

[3]王開立(2007)。畫地圖·說故事--插畫地圖中的創作意涵。台北市。國立臺灣藝術教育館發行。

[4]Google Play(民 109 年 9 月 9 日)。文化部文化資產園區導覽。取自 https://play.google.com/store/apps/details?id=com.caiyi.tccip&hl=zh TW&gl=US

[5]Brian Wood,跟Adobe 徹底研究 Illustrator CC,台北市,民國一0六年。

[6]Andrew Faulkner, Conrad Chavez, 跟 Adobe 徹底研究 Photoshop CC, 台北市,民國一0六年。

[7] 萌娘百科(民 110 年 5 月 19 日)。MediBangPaint。取自 https://zh.moegirl.org.cn/index.php?title=MediBangPaint&variant=zhtw&mobileaction=toggle view desktop

[8]Smart Apps Creator - Smart Apps Creator 官方網站。2021 年 11 月 13 日。取自 https://smartappscreator.com/tw/

[9]Spark AR Studio - Spark AR 官方網站。2021 年 11 月 15 日。取自 https://sparkar.facebook.com/ar-studio/features/

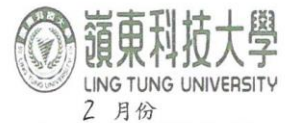

### 教師綜合輔導紀錄表

填表日期: 111 年 2月22日

| 教           | 師姓名           |             | 馮曼 | 是琳     | 所屬系所                           |                                | 資訊                  | 管理             | 理系                  |                |
|-------------|---------------|-------------|----|--------|--------------------------------|--------------------------------|---------------------|----------------|---------------------|----------------|
| 1           | 神             | 博導課程        |    | 學生簽名   | 班約                             | 班級 輔導日期                        |                     |                |                     | 寺間(分)          |
|             | 實務            | §專題(三       | )  | 大雄猫    | 資管                             | 4B                             | 111年2月9             | 日              | 共                   | 時50分           |
| 輔導項目        | ■ 專題<br>行動裝置: | 之莊園地圖       | 設計 | 個人工作進度 | 工作進度回報與任務指派:<br>訂並訂論該補充良加強的部分。 |                                |                     |                |                     | 吉果:<br>席<br>數: |
| 0           | 韓             | <b>博導課程</b> |    | 學生簽名   | 班約                             | 及                              | 輔導日期                | 切              | 輔導日                 | 寺間(分)          |
| Z           | 實務            | §專題(三       | )  | 張凱欣    | 資管                             | 4B                             | 111年2月9             | H              | 共                   | 時50分           |
| 輔導項目        | ■ 專題<br>行動裝置: | 之莊園地圖       | 設計 | 個人工作進度 | 回報與任務<br>該補充及                  |                                | 討論約<br>□1.缺<br>□2.分 | 吉果:<br>席<br>數: |                     |                |
| 0           | 南             | 導課程         |    | 學生簽名   | 班約                             | 及                              | 輔導日期                |                | 輔導時                 | <b>持間(分)</b>   |
| 3           | 實務            | 客專題(三       | )  | 郭北宏    | 資管                             | 4B                             | III年2月9             | 日              | 共                   | 時50分           |
| 輔導項目        | ■ 專題<br>行動裝置。 | 之莊園地圖       | 設計 | 個人工作進度 | 回報與任務論該補充                      | 指派:<br>发加强                     | 则静分。                |                | 討論約<br>□1.缺<br>□2.分 | 吉果:<br>席<br>數: |
|             | 南             | 博導課程        |    | 學生簽名   | 班約                             | 及                              | 輔導日非                | 明              | 輔導日                 | 寺間(分)          |
| 4           | 實務            | 务專題(三       | )  | 南近江    | 資管                             | 4B                             | ₩年2月9               | 8              | 共                   | 時50分           |
| 輔導項目        | ■ 專題<br>行動裝置。 | 之莊園地圖       | 設計 | 個人工作進度 | 回報與任務                          | 任務指派: 討論□1.点<br>前充员力6張約許分。□2.分 |                     |                |                     |                |
| 輔導學生人次合計 4人 |               |             |    | 輔導時間合  | 計                              | 時 50分                          | 教師簽名                | 酒              | ちて                  | ? 3#4          |

備註:

一、本表以月為單位。任課教師請於次月 5 日前將本表繳交至系(所)辦彙整,由系(所)辦彙整統計表後擲交教學發展中 ~ ~

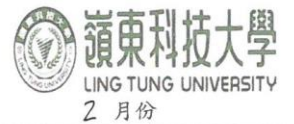

## 教師綜合輔導紀錄表

填表日期: 111 年Z月22日

| 教    | 師姓名                |        | 馮曼琳       |                           | 所屬系所  |                          | 資訊管                      |   | 理系                       |
|------|--------------------|--------|-----------|---------------------------|-------|--------------------------|--------------------------|---|--------------------------|
| 1    | 輔導課程       實務專題(三) |        |           | 學生簽名                      | 班約    | 及                        | 輔導日其                     | 月 | 輔導時間(分)                  |
|      |                    |        |           | 大東城                       | 資管    | 4B                       | 1年2月18                   | B | 共   時 0 分                |
| 輔導項目 | ■ 專題<br>行動裝置:      | 之莊園地圖部 | (個)       | 人工作進度 製作 小遊               | 回報與任務 |                          | 討論結果:<br>□1.缺席<br>□2.分數: |   |                          |
| 0    | 庫                  | 導課程    |           | 學生簽名                      | 班約    | 汲                        | 輔導日其                     | 月 | 輔導時間(分)                  |
| Z    | 實務                 | 身專題(三) |           | 到初日                       | 資管    | 4B                       | 年2月18                    | 8 | 共 1 時 0 分                |
| 輔導項目 | ■ 專題<br>行動裝置。      | 之莊園地圖書 | (個)<br>及計 | 人工作進度                     |       | 討論結果:<br>□1.缺席<br>□2.分數: |                          |   |                          |
|      | 南                  | 導課程    |           | 學生簽名                      | 班約    | 设                        | 輔導日其                     | 月 | 輔導時間(分)                  |
| 3    | 實系                 | 务專題(三) | 141       | 即北宏                       | 資管    | 4B                       | 111年2月18                 | 8 | 共   時 0分                 |
| 輔導項目 | ■ 專題<br>行動裝置。      | 之莊園地圖言 | 假計        | 人工作進度回報與任務指派:<br>設置 app 。 |       |                          |                          |   | 討論結果:<br>□1.缺席<br>□2.分數: |
|      | · ·                | #導課程   |           | 學生簽名                      | 班約    | 级                        | 輔導日其                     | 胡 | 輔導時間(分)                  |
| 4    | 實矛                 | 务專題(三) | č         | 朝臣之                       | 資管    | 4B                       | 111年2月18                 | 8 | 共   時 0分                 |
| 輔導項目 | ■ 專題<br>行動裝置       | 之莊園地圖言 | 设計<br>(個  | 人工作進度                     | 回報與任務 |                          | 討論結果:<br>□1.缺席<br>□2.分數: |   |                          |
| 輔導   | 學生人次名              | 计      | 4人        | 輔導時間合                     | 計     | 時0分                      | 教師簽名                     | 州 | 鳗林.                      |

備註:

一、本表以月為單位。任課教師請於次月 5 日前將本表繳交至系(所)辦彙整,由系(所)辦彙整統計表後辦交教學發展中 130

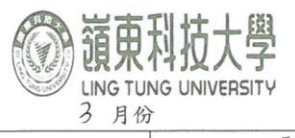

### 教師綜合輔導紀錄表

填表日期:111年3月10日

| 教    | 師姓名           | 馮       | 曼琳             | 所屬系所                           |                          | 資訊    | 管理系          |  |  |
|------|---------------|---------|----------------|--------------------------------|--------------------------|-------|--------------|--|--|
|      | 韓             | 前導課程    | 學生簽名           | 班約                             | 期 輔導時間(分)                |       |              |  |  |
|      | 實務            | 务專題(三)  | 李建确            | 資管                             | 4B                       | 川年3月3 | 日 共   時 20 分 |  |  |
| 輔導項目 | ■ 專題<br>行動裝置: | 之莊園地圖設計 | 個人工作進度         | 個人工作進度回報與任務指派:<br>討論兩/個 比賽的事宜。 |                          |       |              |  |  |
| 0    | 南             | 甫導課程    | 學生簽名           | 班約                             | 汲                        | 輔導日其  | 朝 輔導時間(分)    |  |  |
| 2    | 實務            | 务專題(三)  | 3手炭h开R         | 資管                             | 4B                       | Ⅲ年3月3 | 日 共   時 20分  |  |  |
| 輔導項目 | ■ 專題<br>行動裝置。 | 之莊園地圖設計 | 個人工作進度<br>討論兩個 | 人工作進度回報與任務指派:<br>1 論兩個比賽的事宜。   |                          |       |              |  |  |
| 0    | 南             | 甫導課程    | 學生簽名           | 班約                             | 设                        | 輔導日期  | 朝 輔導時間(分)    |  |  |
| 3    | 實務            | 务專題(三)  | 郭北宏            | 資管                             | 4B                       | 川年3月3 | 日 共)時 0 分    |  |  |
| 輔導項目 | ■ 專題<br>行動裝置。 | 之莊園地圖設計 | 個人工作進度         | 回報與任務<br>北賽日亭                  | 討論結果:<br>□1.缺席<br>□2.分數: |       |              |  |  |
|      | 中             | 甫導課程    | 學生簽名           | 班約                             | 级                        | 輔導日期  | 朝 輔導時間(分)    |  |  |
| 4    | 實利            | 务專題(三)  | 朝空花            | 資管                             | 4B                       | 川年3月3 | 日共丨時口分       |  |  |
| 輔導項目 | ■ 專題<br>行動裝置  | 之莊園地圖設計 | 個人工作進度         | 回報與任務                          | 討論結果:<br>□1.缺席<br>□2.分數: |       |              |  |  |
| 輔導   | ·學生人次名        | 合計 4人   | 輔導時間合          | 計                              | 時 20分                    | 教師簽名  | 馮曼琳          |  |  |

備註:

一、本表以月為單位。任課教師請於次月 5 日前將本表繳交至系(所)辦彙整,由系(所)辦彙整統計表後擲交教學發展中 130

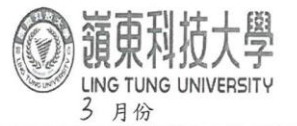

教師綜合輔導紀錄表

填表日期:111 年3月28日

| 教師姓名 |                     | 曼琳    | 所屬系所                                   | 資         | 資訊管理系  |                           |                          |
|------|---------------------|-------|----------------------------------------|-----------|--------|---------------------------|--------------------------|
| 1    | 輔導課程                |       | 學生簽名                                   | 班級        | 輔導     | 日期                        | 輔導時間(分)                  |
|      | 實務專題(三)             |       | 末难 桶!                                  | 資管4B      | 3 川年 3 | 月)8日                      | 共 時30分                   |
| 辅导項目 | ■ 專題<br>行動裝置之莊園地圖設計 |       | 個人工作進度回報與任務指派:<br>發表各目的進度, 核討·那些部分需以進。 |           |        | 討論結果:<br>□1.缺席<br>,□2.分數: |                          |
| 2    | 輔導課程                |       | 學生簽名                                   | 班級        | 輔導     | 日期                        | 輔導時間(分)                  |
|      | 實務專題(三)             |       | 張凯欣                                    | 資管4B m年3月 |        | 18日                       | 共 時30分                   |
| 輔導項目 | ■ 專題<br>行動裝置之莊      | 園地圖設計 | 個人工作進度回報與任務指派:<br>發表各自的進度,檢討哪些部分需以進。   |           |        |                           | 討論結果:<br>□1.缺席<br>□2.分數: |
| 2    | 輔導言                 | 果程    | 學生簽名                                   | 班級        | 輔導     | 日期                        | 輔導時間(分)                  |
| 0    | 實務專題(三)             |       | 实北宏                                    | 資管4B      | 川年 3月  | ] 18日                     | 共 時30分                   |
| 輔導項目 | ■ 專題<br>行動裝置之莊園地圖設計 |       | 個人工作進度回報與任務指派:<br>發表各目灯進度, 檢討哪些部分需以進。  |           |        | 討論結果:<br>□1.缺席<br>□2.分數:  |                          |
| 4    | 輔導言                 | 果程    | 學生簽名                                   | 班級        | 輔導     | 日期                        | 輔導時間(分)                  |
| 4    | 實務專題(三)             |       | 鄭亞弦                                    | 資管4B      | 川年 3月  | 18日                       | 共 時30分                   |
| 輔導項目 | 事題<br>行動裝置之莊園地圖設計   |       | 個人工作進度回報與任務指派:<br>發表各自則進度, 檢討哪些部公需以進。  |           |        | 討論結果:<br>□1.缺席<br>□2.分數:  |                          |
| 輔導   | 學生人次合計              | 4人    | 輔導時間合言                                 | + 時       | か分 教師簽 | 名义                        | 医曼林                      |

備註:

一、本表以月為單位。任課教師請於次月 5 日前將本表繳交至系(所)辦彙整,由系(所)辦彙整統計表後擲交教學發展中 100 0

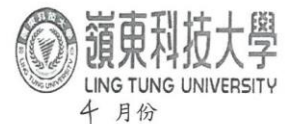

### 教師綜合輔導紀錄表

填表日期: 111 年4月12日

| 教師姓名                                  |                                         | 5琳 所屬系所 |                                  | 資訊管理系 |        |                          |                          |
|---------------------------------------|-----------------------------------------|---------|----------------------------------|-------|--------|--------------------------|--------------------------|
| 1                                     | 輔導課程                                    |         | 學生簽名                             | 班級    |        | 輔導日期                     | 輔導時間(分)                  |
|                                       | 寶務專題(三)                                 |         | 李旗猫                              | 資管4B  |        | ₩年4月 (日                  | 共 時40分                   |
| 輔導項目                                  | ■ 專題<br>行動裝置之莊                          | 園地圖設計   | 個人工作進度回報與任務指派:<br>完成各自進度,進入測試階段。 |       |        |                          | 討論結果:<br>□1.缺席<br>□2.分數: |
| 9                                     | 輔導                                      | 课程      | 學生簽名                             | 班級    |        | 輔導日期                     | 輔導時間(分)                  |
| 2                                     | 實務專題(三)                                 |         | 建凯欣                              | 資管4B  |        | 川年 4月 1日                 | 共 時午0分                   |
| 輔導項目                                  | ■ 專題<br>行動裝置之莊園地圖設計<br>完成各自進度,進入項1試)皆段。 |         |                                  |       |        | 討論結果:<br>□1.缺席<br>□2.分數: |                          |
| 2                                     | 輔導言                                     | 果程      | 學生簽名                             | 班級    |        | 輔導日期                     | 輔導時間(分)                  |
| 0                                     | 實務專題(三)                                 |         | 氧化,宏 資管4B                        |       | Ⅲ年4月(日 | 共 時fo分                   |                          |
| 輔導項目                                  | ■ 專題<br>行動裝置之莊                          | 剧地圖設計   | 個人工作進度回報與任務指派:<br>完成各自進展,進入观試階段。 |       |        | 討論結果:<br>□1.缺席<br>□2.分數: |                          |
| 4                                     | 輔導言                                     | 果程      | 學生簽名                             | 班級    |        | 輔導日期                     | 輔導時間(分)                  |
| 4                                     | 實務專題(三)                                 |         | 朝政法                              | 資管4   | В      | 川年4月1日                   | 共 時40分                   |
| 輔導項目                                  | ■ 專題<br>行動裝置之莊服                         | 团地圖設計   | 個人工作進度回報與任務指派:<br>完成各自進度,進入浪試階段。 |       |        |                          | 討論結果:<br>□1.缺席<br>□2.分數: |
| 辅導學生人次合計 4人 輔導時間合計 時 40分 教師簽名 > 長曼 环大 |                                         |         |                                  |       |        | 馬曼林大.                    |                          |

備註:

一、本表以月為單位。任課教師請於次月 5 日前將本表繳交至系(所)辦彙整,由系(所)辦彙整統計表後擲交教學發展中 100 0

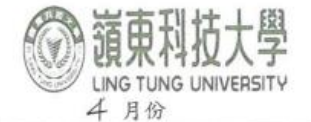

### 教師綜合輔導紀錄表

填表日期: 111 年4月2日

| 教師姓名 |                                                | 所屬系所                         |                                 | 資訊管   | 資訊管理系     |                          |
|------|------------------------------------------------|------------------------------|---------------------------------|-------|-----------|--------------------------|
|      | 輔導課程                                           |                              | 學生簽名                            | 班級    | 輔導日期      | 輔導時間(分)                  |
| 1    | 實務專題(三)                                        |                              | 末水和                             | 資管4B  | Ⅲ年4月21日   | 共3時0分                    |
| 輔導項目 | ■ 專題<br>行動装置之                                  | 莊園地圖設計                       | 個人工作進度回報與任務指派:<br>補充需要更次的圖和 內容。 |       |           | 討論結果:<br>□1.缺席<br>□2.分數: |
| 2    | 輔導課程                                           |                              | 學生簽名                            | 班級    | 輔導日期      | 輔導時間(分)                  |
|      | 實務專題(三)                                        |                              | 3毛韵放                            | 資管4B  | 111年4月21日 | 共3時0分                    |
| 輔導項目 | ■ 專題<br>行動裝置之                                  | 專題<br>「動裝置之莊園地圖設計<br>整理書面内容。 |                                 |       |           |                          |
| 0    | 輔導課程                                           |                              | 學生簽名                            | 班級    | 輔導日期      | 輔導時間(分)                  |
| 3    | 實務                                             | 實務專題(三)                      |                                 | 資管4B  | Ⅲ年 4月 2日  | 共3時0分                    |
| 輔導項目 | ■ 專題<br>行動裝置之莊圖地圖設計 個人工作進度回報與任務指派:<br>製作 app · |                              |                                 |       |           | 討論結果:<br>□1.缺席<br>□2.分數: |
|      | 輔導課程                                           |                              | 學生簽名                            | 班級    | 辅導日期      | 輔導時間(分)                  |
| 4    | 實務專題(三)                                        |                              | 重亚征                             | 資管4B  | 川年4月2日    | 共の時の分                    |
| 輔導項目 | ■ 專題<br>行動裝置之莊圖地圖設計<br>個人工作進度回報與任務指派:          |                              |                                 |       |           | 討論結果:<br>■1.缺席<br>□2.分數: |
| 輔導   | 學生人次合                                          | 計 4人                         | 辅導時間合                           | 計 3 時 | 0分教師簽名 /  | 西曼琳                      |

備註:

一、本表以月為單位。任課教師請於次月 5 日前將本表繳交至系(所)辦彙整,由系(所)辦彙整統計表後擲交教學發展中 12 0